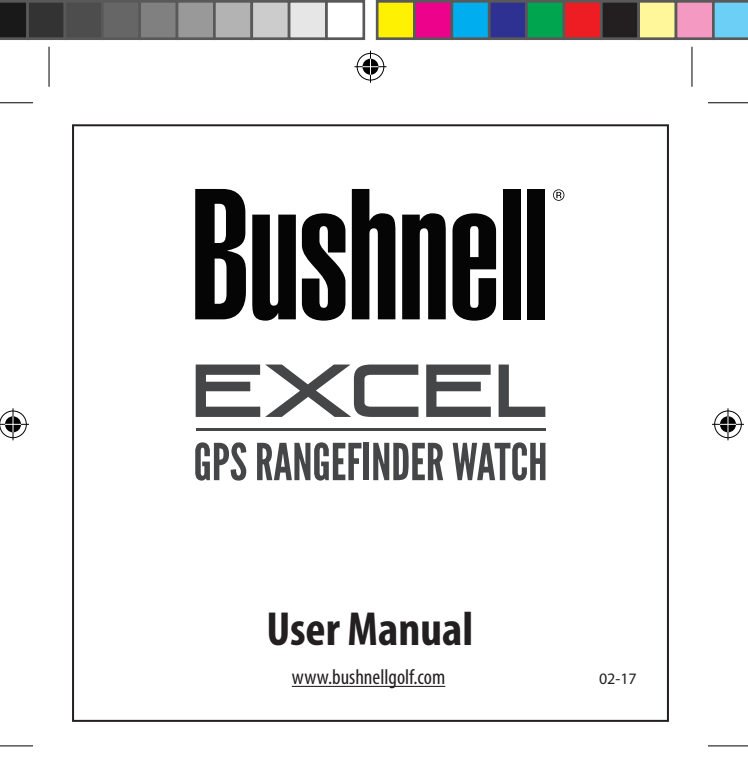

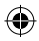

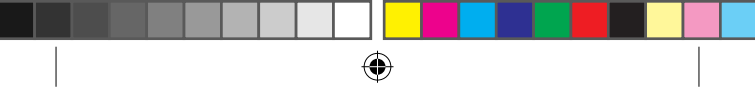

| ENGLISH | 3-17 |
|---------|------|
|         |      |

- FRANÇAIS 18-32
- ESPAÑOL 33-47
- DEUTSCH 48-62
- ITALIANO 63-77

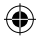

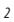

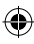

۲

# ENGLISH

# Congratulations on your purchase of the Bushnell Excel GPS Rangefinder Watch!

# For ideal performance, please do the following:

- 1. Fully charge your device before first time use.
- Log on and register your device at bushnell.igolf.com and full sync your device to get latest golf course information and data.
- 3. Enter Play Golf mode 5 minutes prior to teeing off to allow for a satellite fix.

# To maintain proper battery performance, please do the following:

- 1. Charge your device using a computer USB port, a powered USB hub, or smartphone AC charger only.
- 2. Disconnect the device from the charger once full charge is reached.
- Avoid leaving your device in extremely hot environments such as your vehicle during warm days.

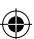

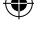

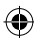

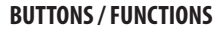

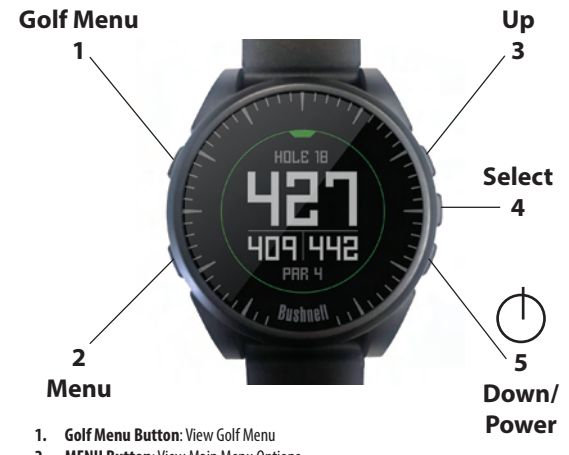

- 2. MENU Button: View Main Menu Options.
- 3. UP Button: Scrolls up through Menu items.
- 4. SELECT Button: Selects from menu items.
- 5. DOWN Button: Scrolls down through menu items. Press & hold (5 seconds) to power on/off.

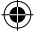

\*Note: Backlight is activated with any button push. The backlight will remain lit for 10 seconds after last button push.

#### **Care and Maintenance**

The Excel watch is durable and waterproof. To help ensure reliable operation, the following care and maintenance quidelines are recommended :

- · Avoid exposing the watch to extreme environmental conditions for a prolonged period of time.
- · Avoid severe impacts on the watch.
- · You may clean the watch occasionally with a soft, damp cloth.
- Brush the clip contacts at the bottom of the watch regularly. Dirt build-up on the surface of the contact points may affect normal charging and data transfer. \*Note: Use a soft-bristled brush (included). Hard bristles or wire brushes may leave scratches on the watch.
- DO NOT expose the watch to strong chemicals such as gasoline and alcohol, as they will damage the watch.
- · Store the watch in a dry place when it is not in use.

#### **Charging the Battery**

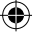

The rechargeable battery of the Excel Watch is long lasting and provides up to 3 rounds of golf (based upon average of 4 hours per round), or one year of use as an everyday (time only) watch. However, battery life may be reduced due to a variety of factors (external temperature, etc). All rechargeable batteries lose their effective charge length over time. Charging your battery when it is 25% will guarantee that you will be able to make it through the entire next round.

To check your remaining battery life, press the **MENU** button (2) and select BATTERY. To recharge the battery, insert the watch into the charging cradle, with the charge contacts on the back of the watch *(Fig.2)* lined up with the charge pins on the left side of the cradle (*Fig.3*). Then, connect the charging cradle to an open USB port on your computer, a powered USB hub, or smartphone AC charger. Look for the screen to display "CHARGING" to indicate that your Excel watch is charging-make sure to connect from either the Home (Time) screen (*as seen on pa.4*) or from the BATTERY screen (*Fig.1*).

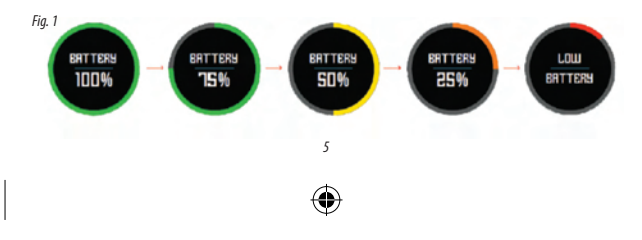

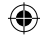

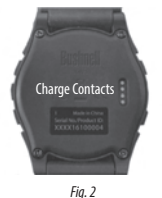

#### **Package Contents**

- 1 Bushnell Excel GPS Rangefinder Watch
- 1 Charging Cradle w/USB Cable
- 1 Contact Cleaning Brush
- 1 User Manual

Band: 22mm width, replacable via T-6 torx screwdriver

#### **Computer Requirements**

USB Port OS: Windows (XP or later), Mac (OS 10.6 or later)

#### Firmware/Software Updates

Please check <u>www.bushnellgolf.com</u> or <u>www.</u> <u>bushnellgolf.eu</u> periodically for the latest firmware and software releases.

#### SETTING THE TIME

#### Set Time by GPS

\*To ensure reception, make sure you are outdoors away from tall buildings and trees, with a clear view of the sky. This is the easiest way to set the time. From the TIME Options Menu (Fig. 4), select SET TIME, then select BY GPS from the

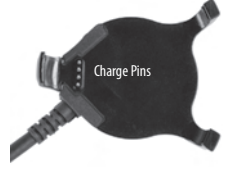

Fig. 3 Charging Cradle

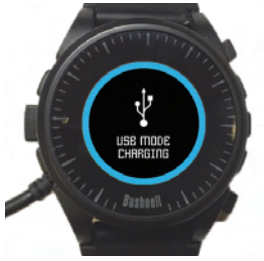

Watch on Charging Cradle

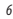

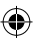

SET TIME Menu (Fig. 5). The Excel will acquire GPS signal, and upon GPS Lock, will return to the Home (Time) screen, where the time and the date will be set via your longitude position. When BY GPS is selected (Fig 5), other GPS features (Play Golf, Fitness, GPS Status) will update your time via your longitude position as well, which is convenient for the travelling golfer. \*Note: In rare instances, time zone boundaries may conflict. In these cases, it may be necessary to manually adjust the time as detailed in the Set Time Manually section.

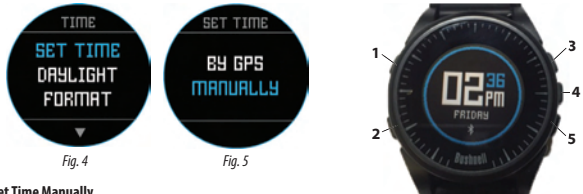

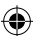

#### Set Time Manually

To set the time manually, select MANUALLY from the SET TIME Menu (Fig. 5). Use the SELECT button (4) to cycle between fields. Use the UP button (3) and DOWN button (5) to change the setting of a field. After the year, time and date have been set, you can select the MENU button (2) to return to the TIME Options Menu.

#### PLAY GOLF MODE

To activate Play Golf Mode, press the **GOLF MENU** button (1), then select PLAY GOLF (Fig. 6). The Excel will search for a satellite signal, and upon acquisition will yield a list of local course results, with the nearest course at the top. Select your course to view the Front. Center, Back (FCB) screen for Hole 1 (Fig. 7, next page).

\*To ensure reception, make sure you are outdoors away from tall buildings and trees, with a clear view of the sky.

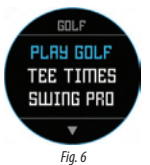

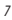

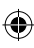

# Button Functions in Play Golf Mode (Fig.7) Track Shot Distance: This feature allows you to easily check the

distance between any two points and work you to easily there the distance between any two points and would normally be used to measure the length of your shot. Press the SHOT button (1) to set Point A (where you are standing) to "0". After walking to your ball (Point B), the Excel Watch will display the distance between Point A and Point B in a straight line (Fig. 8).

View Golf Menu Options: Press the MENU button (2) to view the Golf Menu options (SWING PRO, CHANGE COURSE, BATTERY, or EXIT ROUND). Press MENU again to return to your game.

Manual Hole Advance: Press NEXT HOLE (3) to manually advance to the next hole, or press PREVIOUS HOLE (5) to manually go back to the previous hole. \*Note: the Excel does feature auto-advance; this one button advance feature is very useful for shotgun starts.

View Hazards/Round Information: Pressing the SELECT Button (4) will toggle between 1 or 2 Hazards screens, Round Info, and the FCB (Front, Center, Back) pages (Fig. 8a). Hazard

and Round Info screens will automatically return to FCB after 7 seconds if no other button is pushed. See the list on *page* 8 for a complete glossary of Hazard definitions. Round Info is a Golf Odometer that tracks total round time and distance travelled.

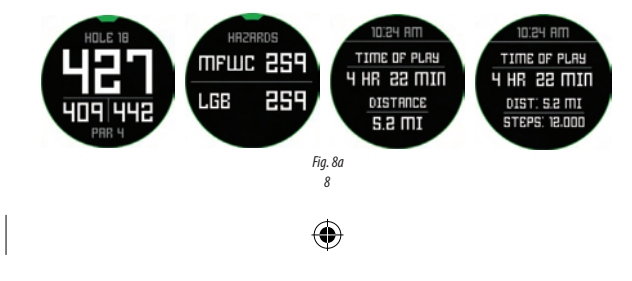

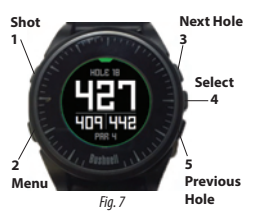

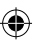

۲

Fiq. 8

HOLE 18

#### **GOLF MENU OPTIONS**

From the Time screen, pressing the Golf button will display Golf Menu options (PLAY GOLF, TEE TIME, SWING PRO, SETUP).

#### Tee Time

The Tee Time function allows the user to schedule and store multiple Tee Times on their device. A Tee Time can be set from both the watch and the app. The watch will display up to 7 Tee Times, while the App can store as many as the user schedules.

When a Tee Time is scheduled through the app and synced with your watch, at 10 minutes prior to start time, the user will get a Tee Time notification on their connected device. 7 minutes prior to scheduled start time, the watch will automatically begin searching for satellites. Once a GPS fix is established the watch will automatically select the golf course that was chosen by the user when creating the Tee Time on the App. If Tee Time is created manually on the watch, only the Date and Time can be specified, and the watch will only display the nearest courses upon GPS fix. A flag icon ( ) will appear on the time screen when a Tee Time is set.

#### Swing Pro

The Swing Pro feature allows the user to monitor the swing speed and swing tempo. When the watch is on the Swing Pro screen, the user will first select the dub. Then the watch will continue to monitor and automatically display the last swing measurement. If the watch is connected to the mobile app, the swing data will be uploaded to the connected mobile device after each swing. The app on the mobile device displays and stores the swing data. The watch will continue to use the Swing Pro function until the user exits out of the Swing Pro screen (*Fig. 11*).

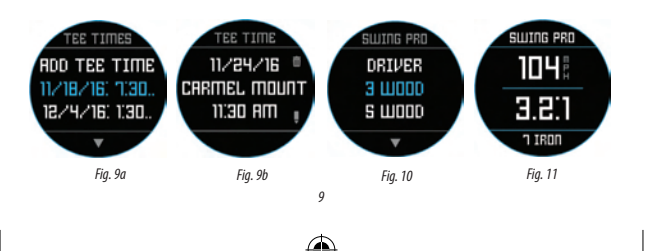

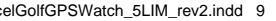

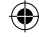

#### **GOLF SETUP**

The SETUP Menu (Fig. 10) allows you to set your preferences for units of measurement in Play Golf mode (Yards or Meters), set the Auto-Off time, Configure the Pedometer for during Play Golf mode, and to view the battery charge level. To access the Setup Menu, Select SETUP from the GOLF Menu (Fig. 6). Use the **UP** Button (3) and the **DOWN** Button (5) to scroll between options. Use the **SELECT** Button (4) to select the desired option.

#### Golf Setup: Yards or Meters (Golf Preference)

Select YDS/M to set your preference for unit of measurement in Play Golf Mode. Use the UP Button (3) or the DOWN Button (5) to highlight YARDS or METERS. Use the SELECT Button (4) to confirm the selected option.

#### Golf Setup: Auto-Off

The Auto-Off feature is designed to automatically exit Play Golf mode when the preset time has expired. When in Play Golf mode, after the preset time has expired, the watch will automatically exit the round and return to the Home (Time) screen to preserve battery life.

To set the Auto-Off time, select AUTO-OFF from the Golf/Setup Menu. From the set AUTO-OFF screen (Fig. 12), use the UP Button (3) and the DOWN Button (5) to toggle the time up and down. Auto-Off is always set to whatever current time duration is showing on the set AUTO-OFF page. Time can be set between 1.5 and 9 hours, or press UP or DOWN once more at either end of the time range to select DISABLE and turn the feature off.

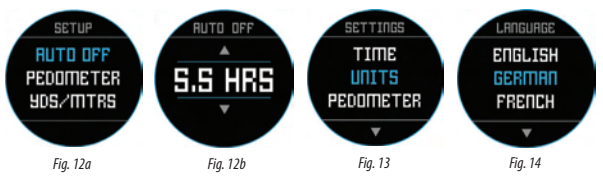

10

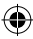

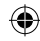

#### **Golf Setup: Pedometer**

For the pedometer to be active during Play Golf, the pedometer must be turned on from this menu.

#### MAIN MENU ITEMS

From the Time screen, pressing the MENU button will display the MAIN MENU options. The MAIN MENU provides access to the functions of: Pedometer, Fitness, Weather, Time functions, and Settings.

#### Main Menu: Pedometer

In order to track steps taken, the Excel Golf Watch supports a pedometer. This uses an internal accelerometer to track the number of steps taken. Once enabled, the pedometer screen can be accessed from the Time screen using the down button. In order for the Pedometer to be active during Play Golf, the Pedometer (*Fig.* 15) must be enabled from the Golf menu. The Pedometer goal is the target number of steps. The goal can be set in increments of 1000 from 1,000 to 99,000 steps. The Pedometer goal is set in the Menu – Settings section. The Pedometer goal may also be configured from the smartphone app.

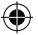

#### Main Menu: Fitness

The Excel golf watch supports an odometer to track the distance traveled, time elapsed, and speed. Fitness uses GPS for its location. Once enabled, the Fitness screen can be accessed from the Time screen using the down button (Fig. 16).

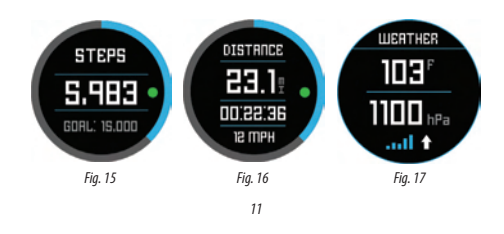

#### Main Menu: Weather

The Excel Golf Watch supports Weather Mode which provides temperature and pressure readings (Fig. 17).

#### Notes:

- · The Excel Golf Watch is not intended as a substitute for a precision weather instrument
- · Sudden changes in temperature can affect pressure readings which can introduce errors to the readings
- · Body temperature, direct sunlight and GPS being active will affect the temperature readings.
- To more accurately measure temperature, remove watch, place in a well ventilated area out of direct sunlight for 20-30
  mins before taking measurement.

#### Main Menu: Timing related functions

The Main MENU provides access to other watch related functions such as alarm, stopwatch, and timer.

#### Main Menu: Battery

The battery level can be read from the Main MENU.

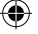

#### Main Menu: Settings

The Main Menu provides a SETTINGS menu (Fig. 13) to allow the user to configure the golf watch. Within the SETTINGS menu is the capability to set the time and time format, set the units, turn Bluetooth on/off and Pair with a mobile device, configure the clock screen, set the language, turn the sound on/off, check the GPS status and check the software version number.

#### Language Settings

The Excel Golf Watch features 5 language settings (English, German, French, Spanish and Italian). By default, the user interface is in English. To change the language setting, press the **MENU** Button (2), then use the **UP** Button or the **DOWN** Button to scroll to "SETTINGS." Press the **SELECT** Button to select "SETTINGS," then use the **UP** Button or the **DOWN** Button to scroll to "LANGUAGE" (*Fig. 13*) and select it using the **SELECT** Button. Use the **UP** Button or the **DOWN** Button to scroll between options on the Language menu (*Fig. 14*), then press the **SELECT** Button to set your preferred (highlighted) language.

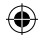

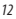

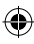

#### **BLUETOOTH SETTINGS**

The Excel Golf Watch can connect to the smartphone app via Bluetooth. Once connected the Excel Golf Watch can receive text, email, phone, calendar, and Tee Time alerts. Further the smartphone app can configure the Excel Golf Watch, display Fitness data and Swing Pro data.

The smartphone app can be obtained from the Apple Store and Google Play store for iPhone and Android devices, respectively. Download and install the app on the mobile device. Go to the mobile devices' settings page to turn on Bluetooth, then launch the app.

To connect your watch to the smartphone app follow the steps below:

- 1. On your smartphone, make sure you have Bluetooth turned on.
- On your watch, go to the "Main Menu" and then select "Bluetooth" (Fig. 18).
- 3. Select "Yes" to turn Bluetooth on.
- Your watch will then give you a code. Enter that code into the smartphone app when requested.
- Once paired correctly, your smartphone app will display a confirmation. The device is now paired with your smartphone.

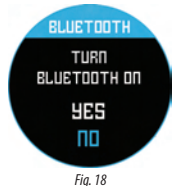

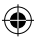

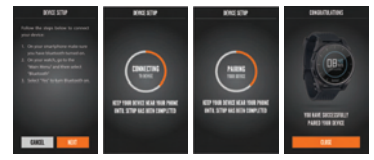

#### Alert Messages

Once the Excel Golf Watch is paired to the mobile device, the golf watch can receive alert messages. The various messages to be received can be configured in the smartphone app under the **My Device** Settings tab.

The Excel Golf Watch will only receive alerts from the mobile device while the app is running.

13

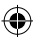

#### iGolf Hazard Glossary

Hazards within the iGolf application are shown as abbreviations. These abbreviations are defined as follows:

- 1. LFB- Left Fairway Bunker
- 2. MFB- Middle Fairway Bunker
- 3. RFB- Right Fairway Bunker
- 4. LFW- Left Fairway Water Layup
- 5. LFWC- Left Fairway Water Carry
- 6. MFW- Middle Fairway Water Layup
- 7. MFWC- Middle Fairway Water Carry
- 8. RFW- Right Fairway Water Layup
- 9. RFWC- Right Fairway Water Carry
- 10. FGB- Front Green Bunker
- 11. RGB- Right Green Bunker
- 12. LGB- Left Green Bunker
- 13. BGB-Back Green Bunker
- 14. RGW- Right Green Water
- 15. FGWC- Front Green Water Carry

- FGW- Front Green Water Layup
   LGW- Left Green Water
   BGW- Back Green Water
- 18. BGW- Back Green Wate
- 19. CRK- Creek Layup
- 20. CRKC- Creek Carry
- 21. EOF- End of Fairway

The Excel will provide up to 4 hazard callouts per hole. Press the SELECT Button to cycle between FCB, Hazards (up to 2 screens) & the Round Info Odometer.

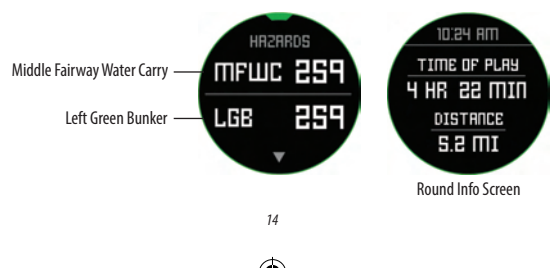

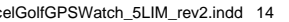

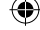

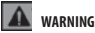

Do not attempt to open the Excel watch. Risk of explosion if battery is replaced with incorrect type.

- · Do not attempt to open, disassemble, or service the device. There are no customer serviceable items in the unit.
- The device contains a rechargeable lithium ion battery. Lithium ion batteries can explode or catch fire if not
  handled correctly.
- Do not attempt to open, disassemble, or service the internal battery. The battery must be replaced by a qualified technician.
- · Do not crush, puncture or short the battery's external contacts.
- Do not expose the device to temperatures above 140deg. F (60deg C). Do not leave unit in a hot car.
- · Do not expose the device to high moisture surroundings.
- To store the unit for long time, discharge to 50% capacity, then store in a dry and low temperature place. Charge
  the unit every 3 months.
- · If using a car charger, disconnect the device while starting the car.
- · Properly recycle or dispose of device. Do not dispose in fire or water.

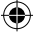

#### Legal Disclaimer

By using this product, you agree that Bushnell Outdoor Products will not be held legally responsible for any injury or damage to you or any person or property caused by the user's improper operation and/or poor judgment while using this product. Note: See Limited Warranty for other limitations to our liability.

#### Additional Information

The Global Positioning System (GPS), a network of 32 satellites orbiting Earth, is operated and maintained by the U.S. government. This GPS device requires at least 3 satellites to be acquired to accurately determine your position. Any change made to the system by the government could affect the accuracy and performance of this product.

#### **Bushnell Golf GPS Website**

<u>www.bushnellgolf.com</u> or <u>www.bushnellgolf.eu</u> is the best online resource for all our Golf GPS product owners, including product support, FAQs, etc. It also serves as a portal to access iGolf.com GPS course files to use with these Bushnell products. Registering your Excel Watch via <u>www.bushnell.igolf.com</u> is not required, but will ensure you have access to the latest updated GPS course data.

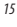

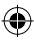

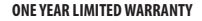

Your Bushnell' product is warranted to be free of defects in materials and workmanship for one year after the date of purchase. In the event of a defect under this warranty, we will, at our option, repair or replace the product, provided that you return the product postage prepaid. This warranty does not over damages caused by misuse, improper handling, installation, or maintenance provided by someone other than a Bushnell Authorized Service Department.

Any return made under this warranty must be accompanied by the items listed below:

- 1. A check/money order in the amount of \$10.00 to cover the cost of postage and handling.
- 2. Name, address and daytime phone # for product return.
- 3. An explanation of the defect.
- 4. Copy of your dated proof of purchase.
- 5. Do not send in accessories (batteries, SD cards, cables), only the product for repair.

Product should be well packed in a sturdy outside shipping carton to prevent damage in transit, and shipped to the address listed below:

IN U.S.A. Send To: Bushnell Outdoor Products Attn.: Repairs 9200 Cody Overland Park, Kansas 66214 IN CANADA Send To: Bushnell Outdoor Products Attn.: Repairs 140 Great Gulf Drive, Unit # B Vaughan, Ontario L4K 5W1

For products purchased outside the United States or Canada please contact your local dealer for applicable warranty information. In Europe you may also contact Bushnell at: Bushnell Germany GmbH

Bushnell Germany GmbH European Service Centre Mathias-Brüggen-Str. 80 D-50827 Köln GERMANY Tél: +49 221 995568-0 Fax: +49 221 995568-20

This warranty gives you specific legal rights. You may have other rights which vary from country to country. ©2016 Bushnell Outdoor Products

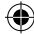

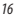

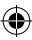

#### FCC NOTE

This equipment has been tested and found to comply with the limits for a Class B digital device, pursuant to Part 15 of the FCC Nuels. These limits are designed to provide reasonable protection against harmful interference in a residential installation. This equipment generates, uses and can radiate radio frequency neary and, if not installed and used in accordance with the instructions, may cause harmful interference to radio communications. However, there is no guarantee that interference will not occur in a particular installation. If this equipment does cause harmful interference to radio or television reception, which can be determined by turning the equipment off and on, the user is encouraged to try to correct the interference by one or more of the following measures:

- · Reorient or relocate the receiving antenna.
- · Increase the separation between the equipment and receiver.
- . Connect the equipment into an outlet on a circuit different from that to which the receiver is connected.
- Consult the dealer or an experienced radio/TV technician for help.

Shielded interface cable must be used with the equipment in order to comply with the limits for a digital device pursuant to Subpart B of Part 15 of FCC Rules.

Specifications and designs are subject to change without any notice or obligation on the part of the manufacturer.

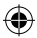

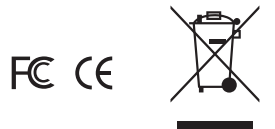

#### Disposal of Electric and Electronic Equipment

#### (Applicable in the EU and other European countries with separate collection systems)

This equipment contains electric and/or electronic parts and must therefore not be disposed of as normal household waste. Instead, it should be disposed at the respective collection points for recycling provided by the communities. For you, this is free of charge.

If the equipment contains exchangeable (rechargeable) batteries, these too must be removed before and, if necessary, in turn be disposed of according to the relevant regulations (see also the respective comments in this unit's instructions).

Further information about the subject is available at your community administration, your local waste collection company, or in the store where you purchased this equipment.

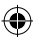

# FRANÇAIS

# Félicitations pour l'achat de votre montre GPS Bushnell Excel!

# Pour des performances idéales, veuillez suivre les étapes ci-dessous :

- 1. Rechargez complètement votre appareil avant la première utilisation.
- Connectez-vous et enregistrez votre appareil sur bushnell.igolf.com, et synchronisez-le pour obtenir les dernières informations et données sur les parcours de golf.
- 3. Entrez en mode Play Golf cinq minutes avant de jouer pour que la connexion satellite ait le temps de s'établir.

## Pour maintenir les performances de la batterie, veuillez suivre les étapes ci-dessous :

- Rechargez votre appareil grâce au port USB d'un ordinateur, à un port USB alimenté, ou à un chargeur de smartphone uniquement.
- 2. Déconnectez l'appareil du chargeur une fois la charge terminée.
- Évitez de laisser votre appareil dans des environnements à température très élevée, comme votre véhicule par temps chaud.

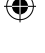

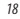

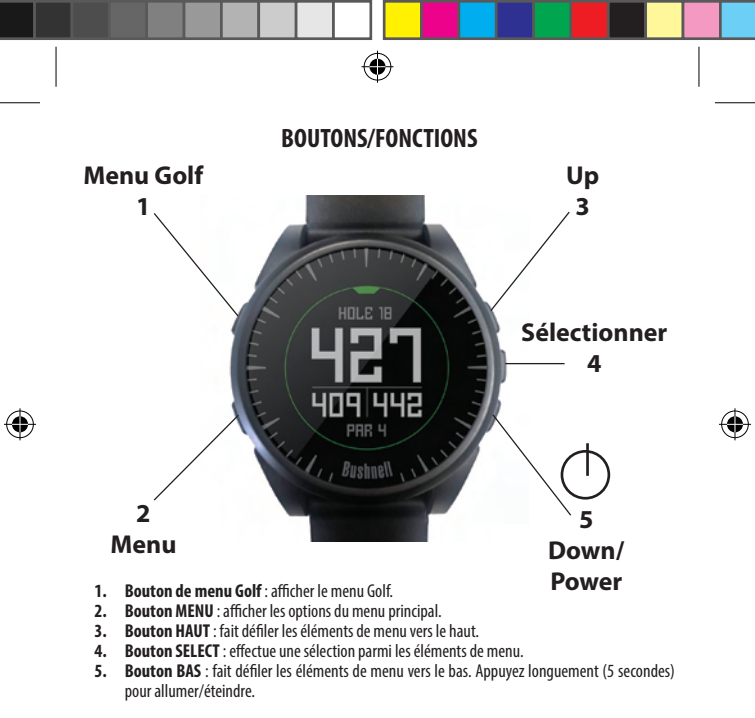

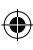

\*Remarque : le rétro-éclairage s'active grâce à un appui sur n'importe quel bouton. Le rétro-éclairage reste allumé pendant 10 secondes après le dernier appui sur un bouton.

#### Entretien et maintenance

La montre Excel est résistante et étanche. Pour assurer un fonctionnement fiable, nous vous recommandons de suivre les directives d'entretien et de maintenance suivantes :

- Évitez d'exposer la montre à des conditions environnementales extrêmes pendant une période prolongée.
- Évitez tout choc important sur la montre.
- · Vous pouvez nettoyer la montre de temps à autre avec un chiffon doux et humide.
- Brossez régulièrement les contacts à clip en bas de la montre. L'accumulation d'impuretés à la surface des points de contact peut affecter la charge et le transfert de données. "Remarque: utilisez une brosse à poils doux (incluse). Les brosses à poils durs ou métalliques risquent de raver la montre.
- N'EXPOSEZ PÁS la montre à des produits chimiques puissants, comme de l'essence ou de l'alcool, car ces substances l'endommageraient.
- Rangez la montre dans un endroit sec lorsque vous ne l'utilisez pas.

#### **Recharger la batterie**

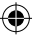

La batterie rechargeable de la montre Excel affiche une grande autonomie et couvre jusqu'à trois parties de golf (d'après une moyenne de quatre heures par partie), ou un an d'uilisation en montre du quoitidien (donnant l'heure uniquement). Cependant, l'autonomie de la batterie peut être réduite en raison de différents facteurs (température extérieure, etc.). Toutes les batteries rechargeables perdent en charge effective au fil du temps. Rechargez votre batterie lorsqu'elle atteint 25 % de charge restante; vous aure ains il assurance de pouvoir terminer la totalité de la partie suivante.

Pour vérifier le niveau de batterie restant, appuyez sur le bouton **MENU** (2) et sélectionnez BATTERIE. Pour recharger la batterie, insérez la montre dans le socle de chargement, les contacts de charge à l'arnière de la montre (7/a, 2) alignés avec les broches de charge sur le côté gauche du socle (7/a, 3). Puis, branchez le socle de chargement à un port USB ouvert sur votre ordinateur, à un port USB alimenté, ou à un chargeur de smartphone CA. L'écran doit afficher « CHARGING » pour indiquer que votre montre Excel se charge; sveille à vous connecter à partir de l'écran Home (Time) (*tel qu'indiqué à la p.4*) ou à partir de l'écran BATTERY (7/a).

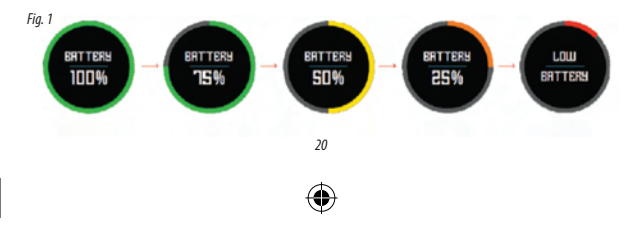

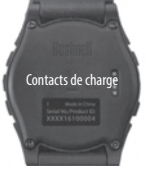

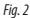

#### Contenu de l'emballage

- 1 Montre Bushnell Excel GPS Rangefinder
- 1 Socle de chargement avec câble USB
- 1 Brosse de nettoyage des contacts
- 1 Mode d'emploi

Bracelet : largeur 22 mm, remplaçable avec un tournevis torx T-6

#### Configuration requise pour l'ordinateur

Port USB SE : Windows (XP ou version ultérieure), Mac (OS 10.6 ou version ultérieure)

Mises à jour de micrologiciel/logiciel Veuillez consulter <u>www.bushnellgolf.eu</u> ou <u>www.bushnellgolf.eu</u> régulièrement pour obtenir les dernières versions de micrologiciels et logiciels.

### **RÉGLAGE DE L'HEURE**

#### Régler l'heure selon le GPS

Broches de charge

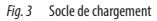

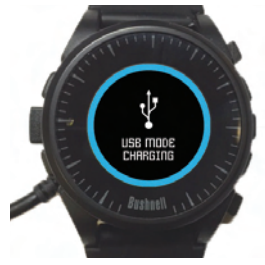

Montre sur le socle de chargement

\*Pour assurer la réception, vérifiez que vous êtes en extérieur, à l'écart de grands bâtiments et d'arbres, avec une vue dégagée sur le ciel.

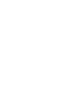

21

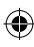

Le moyen le plus simple pour régler l'heure est le suivant. Dans le menu d'options TEMPS (fig. 4), sélectionnez REGLER H, puis sélectionnez PAR GPS dans le menu REGLER H (fig. 5). L'Excel acquiert le signal GPS, et une fois la localisation effectuée, elle retourne à l'écran Home (Time), où l'heure et la date seront réglées selon votre position longitudinale. Lorsque PAR GPS est sélectionné (Fig. 5), d'autres fonctions GPS (Jouer au Golf, Fitness, GPS Status) mettront également à jour votre heure via votre position longitudinale, une fonction pratique pour les golfeurs en voyage. "Remarque : dans quelques rares cas, des limites de fuseaux horaires peuvent entrer en conflit. Dans ce cas, il peut s'avèrer nécessaire de régler l'heure manuellement, tel qu'indiqué dans la section Régler l'heure manuellement.

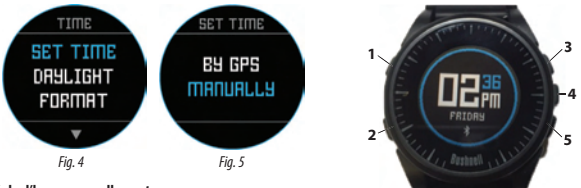

#### Régler l'heure manuellement

Pour régler l'heure manuellement, sélectionnez MANUELLEMENT dans le menu REGLER H (Fig. 5). Utilisze le bouton SELECT (4) pour faire définier les champs. Utilisze les boutons UP (3) et DOWN (5) pour modifier le paramètre d'un champ. Une fois l'année, l'heure et la date définies, vous pouve sélectionner le bouton MENU (2) pour retourner au menu des options TEMPS.

#### JOUER AU GOLF

Pouractiver le mode Jouer au Golf, appuyez sur le bouton **GOLF MENU (1)**, puis sélectionnez JOUER AU GOLF (*Fig. 6*). L'Excel recherche un signal satellite, et une fois l'acquisition effectuée, elle affiche la liste des résultats de terrains locaux, le plus proche apparaissant en haut. Sélectionnez votre terrain pour afficher l'écran Entrée, Milieu, Fond de Green pour le frou 1 (*fig. 7*, page suivante).

\*Pour assurer la réception, vérifiez que vous êtes en extérieur, à l'écart de grands bâtiments et d'arbres, avec une vue dégagée sur le ciel.

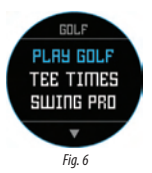

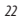

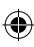

### Fonctions des boutons en mode Jouer au Golf (Fig. 7)

Calcul Distance Coup Joué : cette fonction vous permet de vérifier facilement la distance entre deux points et est généralement utilisée pour mesurer la longueur de votre frappe. Appuyez sur le bouton SHOT (1) pour définir le Point A (l'endroit où vous vous trouvez) sur « 0 ». Lorsque vous avez rejoint votre balle (Point B), la montre Excel affiche la distance entre le Point A et le Point B en ligne droite (*Fig. 8*).

Afficher les options du menu Golf : appuyez sur le bouton MENU (2) pour afficher les options du menu Golf (SWING PRO, CHANGEMENT DE PARCOURS, BATTERIE ou EXIT ROUND). Appuyez à nouveau sur MENU pour retourner à votre jeu.

Avancée de trou manuelle : appuyez sur PROCHAIN TROU (3) pour avancer manuellement au trou suivant, ou sur PREVIOUS HOLE (5) pour retourner manuellement au trou précédent. "Remarque : l'Excel est dotée de l'avance automatique ; cette fonction d'avance à un bouton est très utile pour les départs simultanés.

Afficher les informations de obstacles/partie : appuyez sur le bouton SELECT (4) pour basculer entre les écrans Obstacle 1 ou 2, Round Info et les pages FCB (Entrée, Milieu, Fond de green) (*Ha. Ba.*). Les écrans Obstacles et Round Info retourment automatioument au FCB après

7 secondes si aucun autre bouton n'est actionné. Consultez la liste à la *page* 8 pour obtenir un glossaire complet des définitions de danger. Round Info est un odomètre de golf qui suit la durée totale de la partie et la distance parcourue.

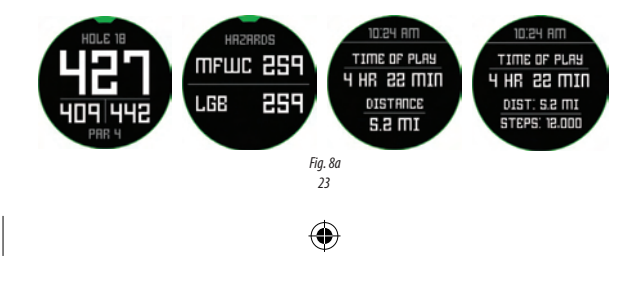

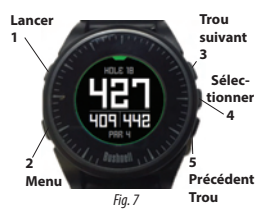

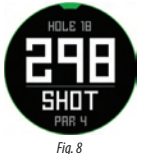

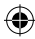

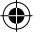

#### **OPTIONS DU MENU GOLF**

Depuis l'écran Time, appuyez sur le bouton Golf pour afficher les options du menu Golf (JOUER AU GOLF, DEPART, SWING PRO, CONFIG).

#### DEPART

La fonction Tee Time permet à l'utilisateur de planifier et de stocker plusieurs heures de depart sur son appareil. Un départ peut être défini à partir de la montre et de l'application. La montre affiche jusqu'à sept départs, tandis que l'application peut en stocker autant que le nombre de plannings d'utilisateur.

Lorsqu'un départ est planifié via l'application et synchronisé avec votre montre, 10 minutes avant l'heure de début, planifiée, la montre commence automatiquement à rechercher des satellites. Une fois la localisation GPS établie, la montre selectionne automatiquement le terrain de golf qui a été choisi par l'utilisateur lors de la création du départ sur l'application. Si le départ est créé manuellement sur la montre, seules la date et l'heure peuvent être spécifiées, et la montre instruction de plu es terrains les plus proches sur la localisation GPS. Une icône de drapeau ( ) ) s'affiche sur l'écan de l'heure lorsqu'un départ est céféni.

#### Swing Pro

La fonction Swing Pro permet à l'utilisateur de surveiller la vitesse du swing et son tempo. Lorsque la montre affiche l'écran Swing Pro, l'utilisateur sélectionne le clube npremier. Puis, la montre continue à surveiller et à afficher automatiquement la mesure du dernier swing. Si la montre est connectée à l'application mobile, les données du swing sont envoyées à l'appareil mobile connecté après chaque swing. L'applications un l'appareil mobile affiche et tocke les données de swing. La montre continue à utiliser la fonction Swing Pro jusqu'à ce que l'utilisateur quitte l'écran Swing Pro (Fig. 11).

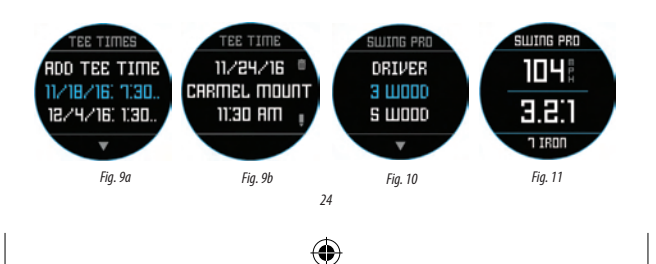

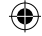

#### CONFIG

Le menu CONFIG (Fig. 10) vous permet de définir vos préférences pour des unités de mesure en mode Jouer au Golf (yards ou mètres), de définir la durée Auto-Off, de configurer le podomètre pendant le mode Jouer au Golf, et d'afficher le niveau de charge de la batterie. Pour accéder au menu CONFIG, sélectionnez CONFIG dans le menu GOLF (Fig. 6). Utilisez les boutons HAUT (3) et BAS (5) pour faire défiler les options. Utilisez le bouton SELET (4) pour sélectionner Toption souhaitée.

#### CONFIG : yards ou mètres (préférence golf)

Sélectionnez YDS/M pour définir votre préférence pour l'unité de mesure en mode Jouer au Golf. Utilisez les boutons HAUT (3) et BAS (5) pour mettre en évidence l'option YARDS ou METERS. Utilisez le bouton SELECT (4) pour confirmer l'option sélectionnée.

#### **Configuration Golf : Auto-Off**

La fonction Auto-Off est conçue pour quitter automatiquement le mode Jouer au Golf lorsque la durée prédéfinie a expiré. En mode Play Golf, lorsque l'heure prédéfinie a expiré, la montre quitte automatiquement la partie et retourne à l'écran Home (Time) pour préserver la batterie.

۲

Pour définir la durée Auto-Off, sélectionnez AUTO-OFF dans le menu Golf/Config. Sur l'écran de réglage AUTO-OFF (Fig. 12), utilisez les boutons HAUT(3) et BAS (5) pour augmenter et diminuer la durée. Auto-Off est toujours défini sur la durée en cours qui s'affiche sur la page AUTO-OFF définie. La durée peut être définie entre 1,5 et 9 heures. Sinon, appuyez sur HAUT ou BAS une fois de plus à la fin de la plage pour selectionner DESACTIVE et désactiver la fonction.

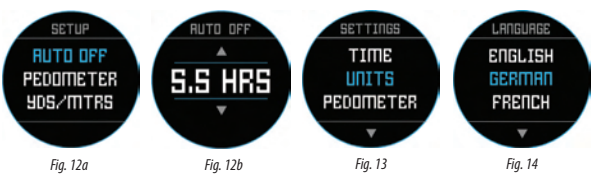

25

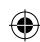

#### Configuration Golf : podomètre

Le podomètre doit être activé à partir de ce menu pour être actif pendant le mode Jouer au Golf.

#### ÉLÉMENTS DU MENU PRINCIPAL

Depuis l'écran Temps, appuyez sur le bouton MENU pour afficher les options du MENU PRINCIPAL. Le MENU PRINCIPAL offre l'accès aux fonctions suivantes : Podometer, Fitness, Weather, Fonctions Temps et Paramètres.

#### **Menu Principal : Podometer**

Pour pouvoir suivre les pas effectués, la montre Excel Golf prend en charge un podomètre. Il utilise un accéléromètre interne pour suivre le nombre de pas effectués. Une fois le podomètre activé, son écran est accessible à partir de l'écran Temps, à l'aide du bouton BAS. Pour que le podomètre soit actif pendant le mode Jouer au Golf, la fonction Podometer (Fig. 73) duit étre activée dans le menu Golf. L'objectif du podomètre est d'atteindre le nombre de pas cible. L'objectif peut être défini par incréments de 1000, de 1000 à 99 000 pas. L'objectif du podomètre se définit dans la section Menu – Paramètres. L'objectif du podomètre peut également être configuré à partir de l'application smartphone.

#### **MENU PRINCIPAL : Fitness**

La montre Excel Golf prend en charge un odomètre qui suit la distance parcourue, le temps écoulé et la vitesse. La fonction Fitness utilise le GPS pour la localisation. Une fois activé, l'écran Fitness est accessible à partir de l'écran Temps, à l'aide du bouton BAS (Fig. 16).

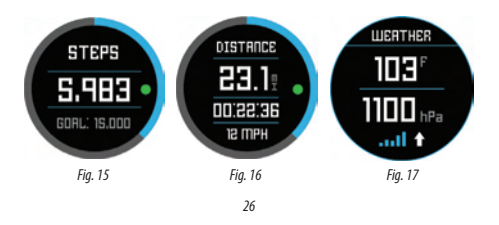

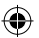

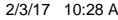

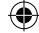

#### **MENU PRINCIPAL : MÉTÉO**

La montre Excel Golf prend en charge le mode MÉTÉO, qui fournit les relevés de température et de pression (Fig. 17).

#### **Remarques:**

- La montre Excel Golf n'est pas conçue pour remplacer un instrument météorologique de précision
- Des changements de température soudains peuvent affecter les relevés de pression, ce qui peut introduire des erreurs dans les relevés.
- La température corporelle, l'exposition directe au soleil et l'activation du GPS affectent les relevés de température.
- Pour mesurer la température avec plus de précision, retirez la montre, placez-la dans un endroit bien aéré, à l'écart de la lumière directe du soleil, pendant 20 à 30 minutes avant la mesure.

#### Menu Principal : fonctions liées à l'heure

Le MENU PRINCIPAL offre un accès à d'autres fonctions liées à la montre, comme une alarme, un chronomètre et un minuteur.

#### Menu principal : Batterie

Le niveau de batterie peut être consulté depuis le MENU PRINCIPAL.

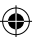

#### Main Menu : Paramètres

Le Menu Principal fournit un menu Paramètres (Fig. 13) qui permet à l'utilisateur de configurer la montre de golf. Dans le menu PARAMÈTRES, r'utilisateur peut d'éfinir l'heure et le format d'heure, définir les unités, activer/désactiver le Bluetooth et coupler la montre avec un appareil mobile, configurer l'écran de l'horloge, définir la langue, activer/désactiver le son, vérifier le statut GPS et contrôler le numéro de version logicielle.

#### Paramètres de langue

La montre Excel Golf dispose de cinq paramètres de langue (anglais, allemand, français, espagnol et italien). Par défaut, l'interface utilisateur est en anglais. Pour modifier le paramètre de langue, appuyez sur le bouton MENU (2), puis utilisez les boutons HAUTOU BAS pour accéder à PARAMETRES. Appuyez sur le boutons TECT pour sélectionner PARAMETRES, puis utilisez les boutons HAUT ou BAS pour accéder à PARAMETRES. Appuyez sur le boutons TECT pour sélectionner PARAMETRES, puis est boutons HAUT ou BAS pour accéder à PARAMETRES. Appuyez sur le boutons techer PARAMETRES, puis definir vote lanque préférée (mise en évidence).

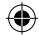

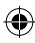

#### PARAMÈTRES BLUETOOTH

La montre Excel Golf peut se connecter à l'application smartphone via Bluetooth. Une fois connectée, la montre Excel Golf peut recevoir des SMS, des e-mails, des appels téléphoniques, des alertes de calendrier et de Départs. De plus, l'application smartphone peut configure i a montre Excel Golf, africher les données Fitness et Swing Pro.

L'application smartphone est disponible sur l'Apple Store et sur Google Play pour iPhone et appareils Android, respectivement, Téléchargez et installez l'application sur l'appareil mobile. Accédez à la page des paramètres de l'appareil mobile pour activer le Bluetooth, puis lancez l'application.

Pour connecter votre montre à l'application smartphone, suivez les étapes ci-dessous :

- 1. Sur votre smartphone, assurez-vous que le Bluetooth est activé.
- Sur votre montre, accédez le MENU PRINCIPAL, puis sélectionnez « Bluetooth » (Fig. 18).
- 3. Sélectionnez « Oui » pour activer Bluetooth.
- Votre montre affiche un code. Saisissez ce code dans l'application smartphone lorsque vous y êtes invité.
- Une fois le couplage correctement effectué, votre application smartphone affiche une confirmation. L'appareil est désormais associé à votre smartphone.

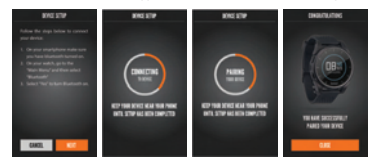

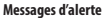

Une fois la montre Excel Golf couplée à l'appareil mobile, elle peut recevoir des messages d'alerte. Les différents messages devant être reçus peuvent être configurés dans l'application smartphone, sous l'onglet **Ma montre** Paramètres.

La montre Excel Golf ne reçoit des alertes de l'appareil mobile que lorsque l'application est ouverte.

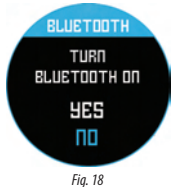

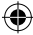

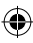

#### **Glossaire Obstacles iGolf**

Les Obstacles dans l'application iGolf sont indiqués sous forme d'abréviations. Ces abréviations sont définies comme suit :

LFB – Bunker Fairway Gauche
 MFB – Bunker Fairway Droite
 AFB – Bunker Fairway Droite
 LFW – Layup Eau Fairway Gauche
 LFWC – Carry Eau Fairway Milieu
 MFW – Layup Eau Fairway Milieu
 RFW – Layup Eau Fairway Milieu
 RFW – Layup Eau Fairway Milieu
 RFW – Layup Eau Fairway Milieu
 RFW – Carry Eau Fairway Milieu
 RFW – Carry Eau Fairway Milieu
 LFW – Carry Eau Fairway Milieu
 LFW – Carry Eau Fairway Droite
 T. FGB – Bunker Green Droite
 LGB – Bunker Green Fond
 RGW – Eau Green Droite
 F. FGW – Carry Eau Beam Green

16. FGW – Layup Eau Devant Green 17. LGW – Eau Green Gauche 18. BGW – Eau Fond Green 19. CRK – Layup Ruisseau 20. CRKC – Carry Ruisseau 21. EOF – Fin Fairway

L'Excel fournit jusqu'à quatre légendes de danger par trou. Appuyez sur le bouton SELECT pour basculer entre FCB, Hazards (jusqu'à deux écrans) et l'odomètre Round Info.

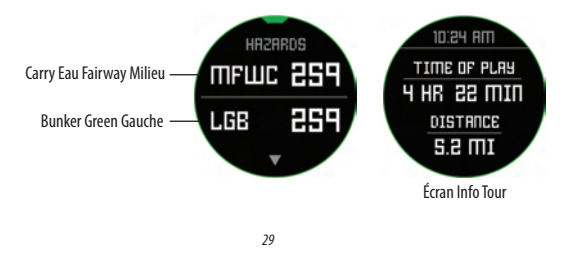

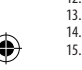

# AVERTISSEMENT

N'essayez pas d'ouvrir la montre Excel. Risque d'explosion si la batterie est remplacée par une batterie de type incorrect.

- N'essayez pas d'ouvrir, de démonter ou d'entretenir l'appareil. Aucun élément de l'unité n'est réparable par l'utilisateur.
- L'appareil contient une batterie au lithium-ion rechargeable. Les batteries au lithium-ion peuvent exploser ou prendre feu si elles ne sont pas manipulées correctement.
- N'essayez pas d'ouvrir, de démonter ou d'entretenir la batterie interne. La batterie doit être remplacée par un technicien qualifié.
- N'écrasez, ne percez ou ne raccourcissez pas les contacts externes de la batterie.
- N'exposez pas l'appareil à des températures supérieures à 60 °C. Ne laissez pas l'unité dans une voiture exposée au soleil.
- N'exposez pas l'appareil à des environnements très humides.
- Pour ranger l'unité pendant une période prolongée, déchargez-la à une capacité de 50 %, puis rangez-la dans un lieu frais et sec. Chargez l'unité tous les 3 mois.
- · Si vous utilisez un chargeur de voiture, déconnectez l'appareil lorsque vous démarrez la voiture.
- Recyclez ou mettez l'appareil au rebut de la manière appropriée. Ne le mettez pas dans l'eau ou le feu.

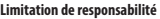

En utilisant ce produit, vous reconnaissez que Bushnell Outdoor Products ne sera pas tenu pour responsable juridiquement de tout blessure ou dommage infligé à vous ou toute personne ou propriété, causé par l'utilisation incorrecte de l'utilisateur et/ou un mauvais jugement lors de l'utilisation de ce produit. Remarque : consultez la garantie limitée pour prendre connaissance des autres limitations de notre responsabilité.

#### Informations supplémentaires

Le Global Positioning System (GPS), un réseau de 32 satellites qui orbitent autour de la Terre, est exploité et maintenu par le gouvernement américain. Cet appareil GPS a besoin de l'acquisition d'au moins trois satellites pour déterminer votre position avec précision. Tout changement apporté au système par le gouvernement peut affecter la précision et les performances de ce produit.

#### Site Web Bushnell Golf GPS

<u>www.bushnellgolf.com</u> ou <u>www.bushnellgolf.eu</u> est la meilleure ressource en ligne pour tous les propriétaires de produits GPS Golf, comprenant un support produit, une FAQ, etc. Ces sites servent également de portail pour accéder aux fichiers de terrain GPS iGolf.com à utiliser avec ces produits Bushnell. Il n'est pas obligatoire d'enregistrer votre montre Excel via <u>www.bushnell.igolf.com</u>, mais l'enregistrement vous donne accès aux données de terrain GPS les plus récentes.

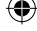

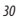

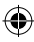

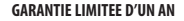

Votre produit Bushnell' est garanti exempt de défauts de matériaux et de fabrication pendant un an à partir de la date d'achat. En cas de défectuosité sous garantie, nous réparons ou remplacerons le produit, à nos frais, sous réserve que vous le retourniez avec l'affranchissement prépayé. Cette garantie ne couvre pas les dommages causés par une mauvaise utilisation, une mauvaise manipulation ou installation, ou l'entretien fournis pas une personne autre qu'un service de maintenance agréé par Bushnell.

Tout retour effectué en vertu de cette garantit doit être accompagné des éléments suivants :

- 1. Un chèque/mandate-poste d'un montant de 10,00 \$ pour couvrir les frais d'affranchissement et de manutention.
- 2. Nom, adresse et numéro de téléphone de jour pour le retour du produit.
- 3. Une explication du défaut.
- 4. Une copie de votre preuve d'achat datée.
- 5. Ne pas envoyer d'accessoires (batteries, carte SD, cables), mais uniquement la produit à réparer.

Le produit doit être bien emballé dans solide un carton d'expédition pour éviter tout dommage durant le transit et expédié à l'adresse suivante :

۲

AUX U.S.A. Envoyé à : Bushnell Outdoor Products Attn.: Repairs 9200 Cody Overland Park, Kansas 66214 <u>AU CANADA Envoyé à :</u> Bushnell Outdoor Products Attn.: Repairs 140 Great Gulf Drive, Unit # B Vaughan, Ontario L4K 5W1

Pour les produits achetés à l'extérieur des Etats-Unis ou du Canada, veuillez contacter votre revendeur local pour obtenir les conditions de garantit applicables. En Europe, vous pouvez également contacter Bushnell au : Bushnell Germany GmbH

Centre de service Européen Mathias-Brügen-Str. 80 D-50827 Köln ALLEMAGNE Tél : +49 221 995568-0 Fax : +49 221 995568-20

Cette garantie vous confère des droits légaux spécifiques. Vous pouvez avoir d'autres droits qui variant d'un pays à l'autre. ©2016 Bushnell Outdoor Products

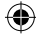

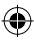

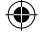

## Traitement des déchets d'équipements électriques et électroniques (En vigueur dans l'Union européenne et autres pays européens ayant des systèmes de collecte des déchets séparés)

Cet équipement contient des composants électriques et/ou électroniques et par conséquent ne doit pas être éliminé en fin de vie avec les autres déchets ménagers. Vous devez au contraire vous débarasser de ce produit afin qu'il soit recyclé aux points de collecte respectifs fournis par les communautés locales. Pour vous, ceci est sans frais.

Si l'équipement contient des piles amovibles (rechargeables), celles-ci doivent également être retirées de l'équipement et, si nécessaire, être éliminées à leur tour conformément aux règlements en vigueur (voir également les commentaires respectifs dans la notice d'utilisation de ce produit).

De plus amples renseignements à ce sujet sont disponibles auprès de votre mairie, votre compagnie de ramassage d'ordures locale, ou dans le magasin où vous avez acheté cet équipement.

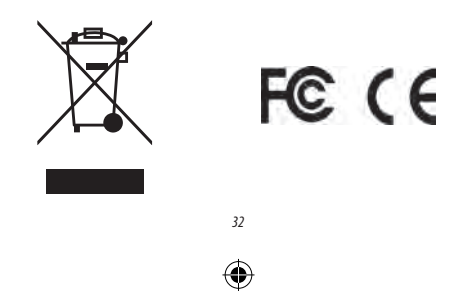

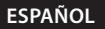

# ¡Enhorabuena por la compra de su reloj medidor GPS Excel de Bushnell!

# Para obtener el mejor rendimiento, siga las siguientes instrucciones:

- Cargue el dispositivo al máximo antes de su primer uso.
- Inicie sesión y registre el dispositivo en bushnell.igolf.com y sincronice el dispositivo con la información y los datos más recientes sobre el campo de golf.
- Entre en el modo Play Golf 5 minutos antes del primer golpe para permitir la conexión a un satélite.

# Para mantener el correcto rendimiento de la batería, siga las siguientes instrucciones:

- 1. Cargue el dispositivo usando exclusivamente un puerto USB de ordenador, un hub USB con alimentación o un cargador de smartphone de CA.
- 2. Desconecte el dispositivo del cargador cuando esté totalmente cargado.
- Evite dejar el dispositivo en entornos extremadamente calurosos, como el vehículo en días de calor.

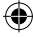

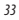

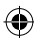

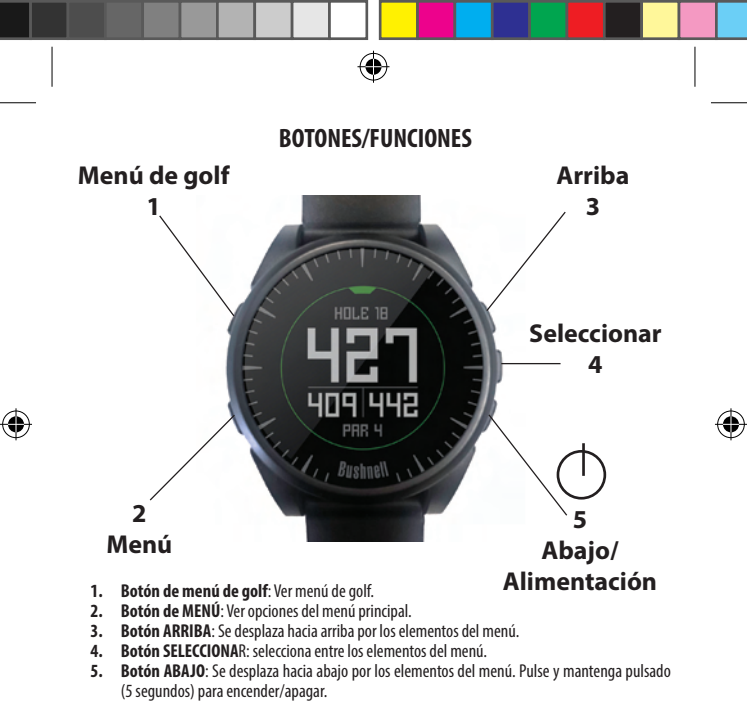

34

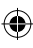

\*Nota: La retroiluminación se activa tocando cualquier botón. La retroiluminación se mantendrá encendida durante 10 segundos tras el togue del último botón.

#### Cuidado y mantenimiento

El reloj Excel es duradero e impermeable. Para ayudar a garantizar un funcionamiento fiable, se recomiendan las siguientes pautas de cuidado y mantenimiento:

- · Evite exponer el reloj a condiciones medioambientales extremas durante un periodo de tiempo prolongado.
- · Evite impactos fuertes en el reloj.
- · Puede limpiar el reloj de manera ocasional con un trapo suave húmedo.
- Cepille los contactos del cargador de la parte inferior del reloj con regularidad. La acumulación de suciedad en la
  superficie de los puntos de contacto puede afectar a la carga y la transferencia de datos normales. "Nota: Utilice
  un cepillo de cerdas suaves (incluido). Los cepillos con cerdas duras o metalicas pueden dejar arañazos en el reloj.
- NO exponga el reloj a productos químicos fuertes como gasolina o alcohol ya que dañarán al reloj.
- Guarde el reloj en un lugar seco mientras no esté en uso.

#### Cambiar la batería

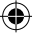

La batería recargable del reloj Excel es de larga duración y proporciona hasta 3 recorridos de golf (cífra basada en una media de 4 horas por recorrido) o un año de uso como un reloj de uso diario (solo reloj). Sin embargo, la duración de la batería se puede ver reducida debido a diversos factores (temperatura externa, etc). Todas las baterías recargables pierden su duración de carga efectiva con el paso del tiempo. Recargar la batería cuando está al 25% le garantiza que durará durante la totalidad del siguiente recorrido.

Para comprobar cuánta carga le queda a la batería, puíse el botón **MENÚ** (2) y seleccione BATERÍA. Para cargar la batería, inserte el reloj en la base de carga con los contactos de carga de la parte posterior del reloj (*Fig* 2) alineados con las clavijas de carga de la parte izquierda de la base de carga (*Fig* 3). Después concet la base de carga a un puerto USB del ordenador, un hu USB con alimentación o un cargador de smartphone de CA. Mire la pantalla para asegurarse de que aparece "CARGANDO" para indicar que el reloj Excel esté cargando correctamente. Asegúrese de conectar desde la pantalla de inicio (hora) (*como aparece en la pág.4*) o desde la pantalla BATERÍA (*Fig* 1).

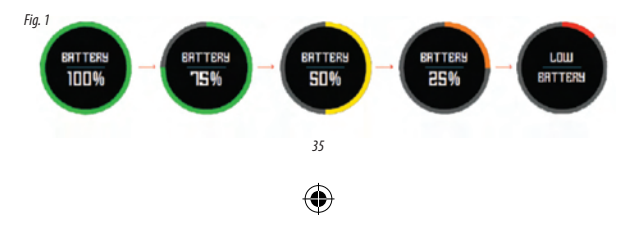

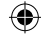

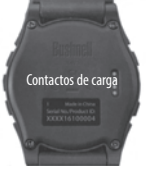

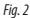

#### Contenido del paquete

- 1 Reloj medidor GPS Excel de Bushnell
- 1 Base de carga con cable USB
- 1 Cepillo de limpieza de contacto
- 1 Manual del usuario

Banda: 22 mm de ancho, reemplazable mediante un destornillador dinamométrico con punta T-6

#### **Requisitos del ordenador**

Puerto USB Sistema operativo: Windows (XP o posterior), Mac (OS 10.6 o posterior)

#### Actualizaciones de firmware/software

Visite <u>www.bushnellgolf.com</u> o <u>www.bushnellgolf.eu</u> periódicamente para conocer las últimas versiones de firmware y software.

#### **CONFIGURAR LA HORA**

#### Configurar la hora por GPS

\*Para garantizar la recepción, asegúrese de estar al aire libre alejado de edificios y árboles altos, con una vista clara del cielo.

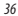

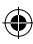

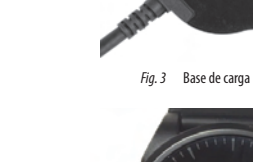

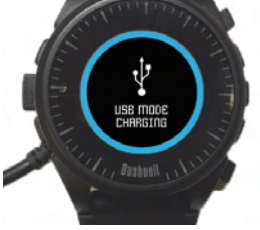

Clavijas de carga

Ver la Base de carga

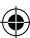
Este es el modo más sencillo de configurar la hora. Del menú de opciones de HORA (Fig. 4), seleccione CONFIGURAR HORA HORA y después seleccione POR GPS en el menú CONFIGURAR HORA (Fig. 5). El Excel cogerá señal GPS y tras obtener una posición GPS regresará a la pantalla de lnicio (Hora) donde se configurarán la hora y la fecha mediante su posición de longitud. Cuando se selecciona POR GPS (Fig 5), otras funciones GPS (Play Golf, Fitness, estado del GPS) actualizaran su hora también mediante su posición de longitud, lo cual es muy cómodo para el golfista viajero. "Nota: En algunos casos poco habituales pueden haber un conflicto con los límites de zonas horarias. En estos casos puede ser necesario ajustar manualmente la hora tal y como se detalla en la sección Configurar hora manualmente.

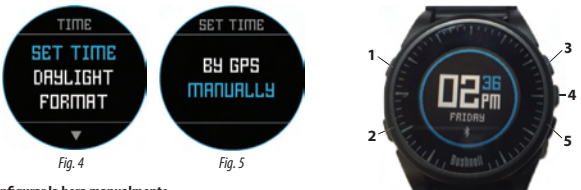

# Configurar la hora manualmente

Para configurar la hora manualmente, seleccione MANUALMENTE del menú CONFIGURAR HORA (Fig. 5). Use el botón SELECCIONAR (4) para desplazarse de unos campos a otros. Use el botón ARRIBA (3) y el botón ABAJO (5) para cambiar la configuración de un campo. Después de configurar el año, la hora y la fecha, puede seleccionar el botón MENÚ (2) para regresar al menú de opciones de TIEMPO.

## MODO PLAY GOLF

Para activar el modo Play Golf, pulse el botón **MENÚ DE GOLF (1)**, después seleccione PLAY GOLF (*Fig. 6*). El Excel buscará una señal de satélite y tras encontrarla ofrecerá una lista de resultados de campos locales con el campo más cercano en primera posición. Seleccione su campo para ver la pantalla frontal, central, posterior (FCB por sus siglas en inglés) para el Hoyo 1 (*Fig. 7, siguiente página*).

\*Para garantizar la recepción, asegúrese de estar al aire libre alejado de edificios y árboles altos, con una vista clara del cielo.

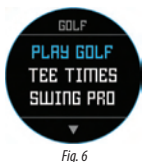

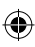

# Funciones de botones en el modo Play Golf (Fig. 7)

Registre la distancia del golpe: Esta función le permite verificar fácilmente la distancia entre dos puntos y normalmente se utilizaria para medir la longitud de su golpe. Pulse el boton GOLPE (1) para poner el Punto A (el lugar en el que se encuentra) en "O". Tras caminar hacia la bola (Punto B), el reloj Excel mostraria la distancia entre el Punto A y el Punto B en línea recta (Fig. 8).

Ver opciones de menú de golf: Pulse el botón MENÚ (2) para ver las opciones de menú de golf (SWING PRO, CAMBIAR CAMPO, BATERÍA o SALIR DEL RECORRIDO). Pulse MENÚ de nuevo para volver al juego.

Avance de hoyo manual: Puise SIGUIENTE HOYO (3) para avanzar manualmente al siguiente hoyo o puise HOYO ANTERIOR (5) para volver manualmente al hoyo anterior. \*Nota: el Excel tiene función de avance automático; esta función de avance con un solo botón es muy útil para salidas al tiro.

Ver información sobre peligros/recorrido: Al pulsar el botón SELECCIONAR (4) irá pasando entre 1 o 2 pantallas de peligros, información sobre el recorrido y las páginas FG (frontal, centro, posterior) (Fig. 8a). Las pantallas de información sobre peligros y recorrido volverán automáticamente a FG tras 7 segundos si no se pulsa ningún botón. Vea la lista en

la página 8 si desea un glosario completo de definiciones de peligro. La información del recorrido es un podómetro de golf que registra el tiempo y la distancia total recorridos.

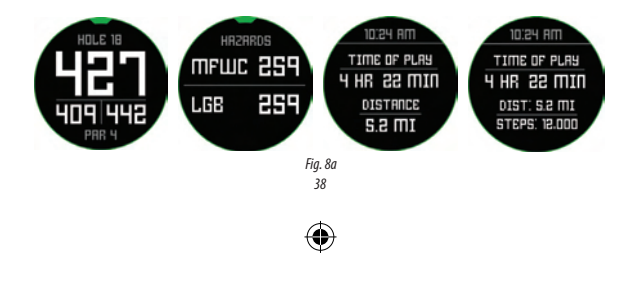

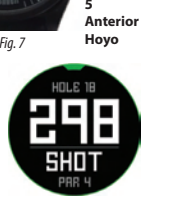

Fia. 8

Siguiente hoyo

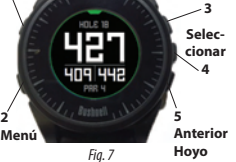

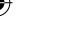

Golpe

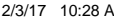

## **OPCIONES DEL MENÚ DE GOLF**

En la pantalla Hora, si pulsa el botón Golf se mostrarán las opciones de menú de golf (PLAY GOLF, TEE TIME, SWING PRO, SETUP).

#### Tee Time

La función de Tee Time permite al usuario programar y almacenar múltiples Tee Times en el dispositivo. Un Tee Time se puede configurar tanto desde el reloj como desde la aplicación. El reloj mostrará hasta 7 Tee Times, mientras que la aplicación puede almacenar tantos como programe el usuario.

Cuando se programa un Tee Time a través de la aplicación y se sincroniza con el reloj, el usuario recibirá una notificación de Tee Time 10 minutos antes de la hora de inicio. 7 minutos antes de la hora de inicio programada, el reloj comenzará a buscar astélites automáticamente. Una vez se haya establecido un punto GPS, el reloj automáticamente seleccionará el campo de golf elegido por el usuario al crear el Tee Time en la aplicación. Si se crea el Tee Time de forma manual en el reloj, solo se pueden especificar la fecha y la hora y el reloj solo mostrará los campos más cercanos al punto GPS. Aparecerá el icono de una bandera (b) en la pantalla de hora cuando se configure un Tee Time.

## Swing Pro

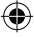

La función Swing Pro permite al usuario supervisar la velocidad y el tempo del swing. Cuando el reloj esté en la pantalla Swing Pro, el usuario deberá seleccionar en primer lugar el palo. Después el reloj seguirá supervisando y mostrará automáticamente la medición del último sving. Si el reloj está conectado a la aplicación móvil, los datos del swing se cargarán en el dispositivo móvil conectado después de cadas ving. La aplicación del dispositivo móvil muestra y almacena los datos del swing. El reloj seguirá utilizando la función Swing Pro hasta que el usuario salga de la pantalla Swing Pro (Fig. 11).

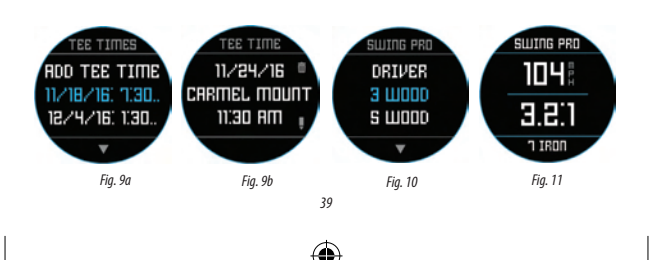

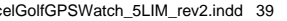

### **GOLF SETUP**

El menú SETUP (configuración) (Fig. 10) le permite configurar sus preferencias en cuanto a unidades de medida en el modo Play Golf (yardas o metros), establecer una hora de apagado automático, configurar el podómetro mientras esté en modo Play Golf y ver el nivel de carga de la batería. Para acceder al menú SETUP (configuración) desde el menú GOLF (Fig. 6). Use el botón **ARRIBA (3)** y el botón **ABAJO (5)** para desplazarse entre las diferentes opciones. Use el botón **SELECCIONAR** (4) para seleccionar la opción deseada.

### Golf Setup: yardas o metros (Golf Preference)

Seleccione YDS/M para registrar su preferencia de unidad de medida en el modo Play Golf. Use el botón ARRIBA (3) o el botón ABAJO (5) para resaltar YARDAS o METROS. Use el botón SELECCIONAR (4) para confirmar la opción seleccionada.

#### Golf Setup: apagado automático

La función de apagado automático está diseñada para salir automáticamente del modo Play Golf cuando haya pasado la hora preconfigurada. Mientras esté en modo Play Golf, después de que haya pasado la hora preconfigurada, el reloj saldrá automáticamente del recorrido y regresará a la pantalla de inicio (Hora) para preservar la vida de la bateria.

Para configurar la hora de apagado automático, seleccione APAGADO AUTOMÁTICO del menú Golf/Setup. En la pantalla de APAGADO AUTOMÁTICO (Fig. 12), use el botón ARRIBA (3) y el botón ABAJO (5) para subir y bajar la hora. El apagado automático siempre está configurada a la duración de tiempo que figure en la página de apagado automático. Se puede configurar en un margen de entre 1,5 y 9 horas o pulsar ARRIBA o ABAJO una vez más al final del rango horario para seleccionar DESHABILITAR y apagar la función.

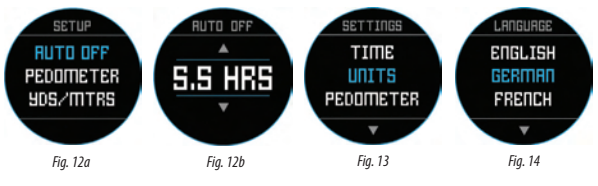

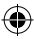

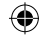

## **Golf Setup: Podómetro**

Para que el podómetro esté activo durante Play Golf, haya que encenderlo desde este menú.

# **ELEMENTOS DEL MENÚ PRINCIPAL**

En la pantalla Hora, si pulsa el botón MENÚ se mostrarán las opciones del MENÚ PRINCIPAL. El MENÚ PRINCIPAL proporciona acceso a las funciones de: podómetro, fitness, climatología, funciones horarias y configuración.

# Menú principal: Podómetro

A fin de registrar los pasos que se dan, el reloj de golf Excel incluye un podómetro. Este utiliza un acelerómetro interno para registrar el número de pasos que se dan. Una vez activado, se puede acceder a la pantalla del podómetro desde la pantalla de hora utilizando el botón hacia abajo. Para que el podómetro está exitivo durante Play dolf, se debe habilitar el podómetro (Fig. 15) en el menú Goff. El objetivo del podómetro es registrar el número de pasos. El objetivo se puede fijar en incrementos de 1.000 desde 1.000 hasta 99.000. El objetivo del podómetro está registrado en la sección Menú – Ajustes. También se puede configurar el objetivo del podómetro desde al aplicación del smartphone.

### Menú principal: Fitness

El reloj de golf Excel cuenta con un podómetro para registrar la distancia viajas, el tiempo empleado y la velocidad. Fitness utiliza el GPS para su ubicación. Una vez activado, se puede acceder a la pantalla de Fitness desde la pantalla de Hora utilizando el botón hacia abajo (Fig. 16).

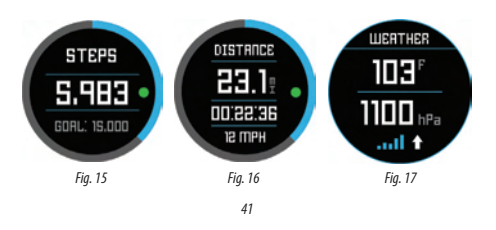

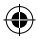

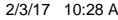

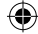

#### Menú principal: Climatología

El reloj de golf Excel tiene modo Climatología que proporciona lecturas de temperatura y presión (Fig. 17).

#### Notas:

- · El reloj de golf Excel no pretende sustituir a un instrumento meteorológico de precisión.
- Los cambios repentinos de temperatura pueden afectar a las lecturas de presión, lo cual puede introducir errores en las lecturas.
- La temperatura corporal, la luz solar directa y el hecho de que el GPS esté activado afectarán a las lecturas de temperatura.
- Para medir la temperatura con mayor precisión, quítese el reloj, colóquelo en una zona bien ventilada alejado de la luz solar directa y déjelo allí durante 20–30 minutos antes de tomar la temperatura.

## Menú principal: Funciones relativas a la hora

El MENÚ principal proporciona acceso a otras funciones típicas de un reloj como alarma, cronómetro y temporizador.

### Menú principal: Batería

Se puede ver el nivel de batería en el MENÚ principal.

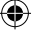

## Menú principal: Ajustes

El Menú Principal proporciona un menú de AJUSTES (Fig. 13) que permite al usuario configurar el reloj de golf. Dentro del menú de AJUSTES se puede configurar la hora y el formato de hora, configurar las unidades, encender y apagar el Bluetooth y conectar con un dispositivo móvil, configurar la pantalla del reloj, establecer el idioma, encender y apagar el sonido, comprobar el estado del GPS y comprobar el número de versión de software.

### Configuración de idioma

E reloj de golf Excel ofrece 5 configuraciones de idioma posibles (inglés, alemán, francés, español e italiano). Por defecto, la interfaz de usuario es inglés. Para cambiar el idioma, pulse el botón MENÚ (2), después use el botón ARRIBA o el botón ABAD para desplazarse a'/JUSTES', Pulse el botón SELECCIONAR para seleccionar'/JUSTES', después use el botón ARRIBA o el botón ABAJO para desplazarse a''DIOMA" (Fig. 13) y selecciónelo utilizando el botón SELECCIONAR. Use el botón ARRIBA o el botón ABAJO para desplazarse a''DIOMA" (Fig. 13) y selecciónelo utilizando el botón SELECCIONAR. Use el botón ARRIBA o el botón ABAJO para desplazarse entre las opciones del menú de idioma (Fig. 14), después pulse el botón SELECCIONAR para establecere il dioma de su elección (destacado).

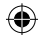

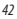

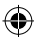

### **AJUSTES DE BLUETOOTH**

El reloj de golf Excel se puede conectar con el smartphone mediante Bluetooth. Una vez conectado, el reloj de golf Excel puede recibir alertas de texto, correo electrónico, llamadas, calendario y Tee Times. Además, la aplicación el smartphone puede configurar el reloj de golf Excel, mostrará datos de fitness y datos de Swing Pro.

La aplicación del smartphone se puede descargar de la Apple Store y Google Play Store para dispositivos iPhone y Android respectivamente. Descargue e instala la aplicación en el dispositivo móvil. Vaya a la página de ajustes del dispositivo móvil para activar el Bietostot y después abre la aplicación.

Para conectar el reloj con la aplicación del smartphone siga los siguientes pasos:

- 1. En el smartphone, asegúrese de que el Bluetooth esté encendido.
- 2. En el reloj, vaya el MENÚ principal y seleccione "Bluetooth" (Fig. 18).
- 3. Seleccione "Sí" para activar Bluetooth.
- Ahora el teléfono le dará un código. Introduzca dicho código en la aplicación del smartphone cuando se le solicite.
- Una vez correctamente vinculados, la aplicación del smartphone mostrará la confirmación. Ahora el dispositivo está vinculado con su smartphone.

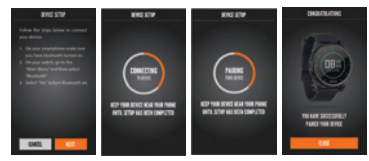

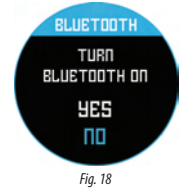

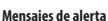

Una vez que el reloj de golf Excel esté vinculado al dispositivo móvil, el reloj de golf puede recibir mensajes de alerta. Se pueden configurar en la aplicación del smartphone diferentes mensajes en la pestaña de ajustes **Mi dispositivo**.

El reloj de golf Excel solo recibirá alertas del dispositivo móvil mientras la aplicación esté en funcionamiento.

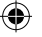

# elGolfGPSWatch\_5LIM\_rev2.indd 43

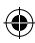

## Glosario de peligros iGolf

Los peligros dentro de la aplicación iGolf se muestran en forma de abreviaturas. Estas abreviaturas se definen según se indica a continuación:

- 1. LFB Bunker izquierdo de la calle
- 2. MFB Bunker medio de la calle
- 3. RFB Bunker derecho de la calle
- 4. LFW Layup con agua izquierdo de la calle
- LFWC Arrastre de agua izquierdo de la calle
- 6. MFW Layup con agua medio de la calle
- 7. MFWC Arrastre de agua medio de la calle
- 8. RFW Layup con agua derecho de la calle
- 9. RFWC Arrastre de agua derecho de la calle
- 10. FGB Bunker frontal del green
- 11. RGB Bunker derecho del green
- 12. LGB Bunker izquierdo del green
- 13. BGB Bunker posterior del green
- 14. RGW Agua derecha del green
- FGWC Arrastre de agua frontal del green

- 16. FGW Layup agua frontal del green
- 17. LGW Agua izquierda del green
- 18. BGW Agua posterior del green
- 19. CRK Layup de arroyo
- 20. CRKC Arrastre de arroyo
- 21. EOF Final de la calle

El Excel proporcionará hasta 4 llamadas de peligro por hoyo. Pulse el botón SELECCIONAR para moverse entre FCB, peligros (hasta 2 pantallas) y el podómetro de información general.

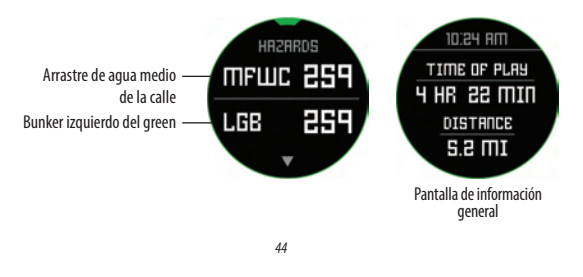

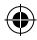

# 2/3/17 10:28 A

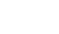

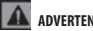

# ADVERTENCIA

No trate de abrir el reloi Excel. Riesgo de explosión si se sustituve la batería por el tipo incorrecto.

- No intente abrir, desmontar ni manipular el dispositivo. No hay ninguna parte de esta unidad que pueda manipular el cliente.
- El dispositivo contiene una batería de ion litio recargable. Las baterías de ion litio pueden explotar o incendiarse si no se manipulan correctamente.
- No intente abrir, desmontar ni manipular la batería interna. Solo un técnico cualificado debe cambiar la batería.
- No aplaste, aquieree o corte los contactos externos de la batería.
- No exponga el dispositivo a temperaturas superiores a los 60°C (140°F). No deje la unidad en un coche caliente.
- No exponga el dispositivo a entornos de alta temperatura.
- Para almacenar la unidad durante mucho tiempo, descarque el 50% de su capacidad y almacénela en un lugar seco y a baja temperatura. Cargue la unidad cada 3 meses.
- · Si utiliza un cargador de coche, desconecte el dispositivo mientras arranca el coche.
- Deseche o recicle el dispositivo de forma adecuada. No lo tire al agua ni a un fuego.

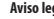

## Aviso legal

Al utilizar este producto, usted acepta que Bushnell Outdoor Products no será legalmente responsable de lesiones o daños a usted ni a ninguna otra persona ni propiedad causados por el funcionamiento inadecuado por parte del usuario y/o un mal criterio durante el uso de este producto. Nota: vea la Garantía limitada para conocer otras limitaciones de nuestra responsabilidad.

## Información adicional

El sistema de posicionamiento global (GPS), una red de 32 satélites en la órbita terrestre, está operado y mantenido por el gobierno de los Estados Unidos. Este dispositivo GPS necesita la conexión a al menos 3 satélites para determinar adecuadamente su posición. Cualquier cambio realizado en el sistema por parte del gobierno podría afectar a la precisión v el rendimiento de este producto.

# Página web de Bushnell Golf GPS

www.bushnellgolf.com o www.bushnellgolf.eu es el mejor recurso online para todos los propietarios de nuestros productos GPS para golf, incluido soporte de producto, preguntas frecuentes, etc. También sirve como portal de acceso a los archivos del campo GPS iGolf.com que se utilizan con estos productos Bushnell. No es necesario registrar su reloj Excel en www.bushnell.igolf.com, pero si lo hace se asegurará el acceso a los últimos datos de campos GPS.

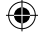

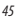

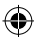

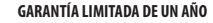

Bushnell\* está garantizado como libre de defectos en materiales y mano de obra durante un año desde la fecha de compra. En caso de defecto cubierto por esta garantía, nosotros, a nuestra discrección, repararemos o sustituiremos el producto, siempre que lo devuelva con portes pagados. Esta garantía no cubre los daños causados por mal uso, manipulación inadecuada, instalación o mantenimiento realizados por alquien que no sea un departamento de servicio autorizado de Bushnell.

Cualquier devolución que se haga bajo garantía deberá ir acompañada de los elementos que se enumeran a continuación:

- 1. Un cheque o giro postal por la cantidad de 10 USD para cubrir los gastos de frangueo y manipulación.
- 2. Nombre, dirección y número de teléfono personal para devolver el producto.
- 3. Una explicación del defecto.
- 4. Copia de su factura de compra con fecha.
- 5. No envíe accesorios (baterías, tarjetas SD, cables), únicamente el producto que deba ser reparado.

El producto debe empaquetarse bien en una caja resistente para evitar daños durante el transporte y debe enviarse a la dirección que se indica a continuación:

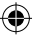

#### EN ESTADOS UNIDOS enviar a Bushnell Outdoor Products Atención: Reparaciones 9200 Cody Overland Park, Kansas 66214

EN CANADÁ enviar a:

Bushnell Outdoor Products Atención: Reparaciones 140 Great Gulf Drive, Unit # B Vaughan, Ontario L4K 5W1

Para los productos comprados fuera de Estados Unidos o Canadá, póngase en contacto con su distribuidor local para obtener información sobre la garantía aplicable. En Europa también puede ponerse en contacto con Bushnell en: Bushnell Germany GmbH

European Service Centre Mathias-Brüggen-Str. 80 D-50827 Colonia Tél: +49 221 995568-0 Fax: +49 221 995568-20

Esta garantía le otorga derechos legales específicos. Es posible que tenga otros derechos que varíen de un país a otro. ©2016 Rushnell Outdoor Products

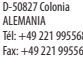

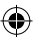

# Eliminación de equipos eléctricos y electrónicos (Aplicable en la UE y otros países europeos con sistemas de recogida separada)

Este equipo contiene elementos eléctricos o electrónicos y por tanto no debe eliminarse con los residuos domésticos normales. En cambio, debe eliminarse en los correspondientes puntos de recogida para reciclaje previstos por las comunidades. Para usted resultará gratuito.

Si el equipo incorpora baterías intercambiables (recargables), estas también deben retirarse antes y, si es necesario, eliminarlas de acuerdo con las regulaciones correspondientes (consulte también los comentarios al efecto de las instrucciones de estas unidades).

La administración de su comunidad, su empresa local de recogida o la tienda en la que adquirió este equipo pueden proporcionarle información adicional sobre este tema.

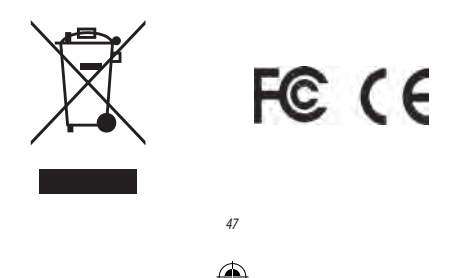

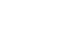

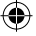

# DEUTSCH

# Herzlichen Glückwunsch zum Kauf der Bushnell Excel GPS Rangefinder Watch!

# Führen Sie folgende Schritte aus, um einen optimalen Betrieb zu gewährleisten:

- 1. Laden Sie ihr Gerät vor der ersten Verwendung vollständig auf.
- Melden Sie sich auf bushnell.igolf.com an. Registrieren und synchronisieren Sie Ihr Gerät, um aktuelle Informationen zu Golfplätzen zu erhalten.
- Aktivieren Sie fünf Minuten vor dem Abschlag den Modus "Play Golf", damit Sie vom Satelliten erfasst werden können.

# Führen Sie folgende Schritte aus, um die optimale Batterieleistung zu gewährleisten:

- Verwenden Sie zum Laden Ihres Geräts ausschließlich einen USB-Port an einem Computer, einen angeschlossenen USB-Hub oder ein Ladegerät für Smartphones (AC).
- 2. Trennen Sie das Gerät vom Ladegerät, sobald es vollständig geladen ist.
- Schützen Sie das Gerät vor extremer Hitze (z. B. in einem Fahrzeug bei hoher Außentemperatur).

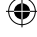

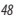

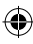

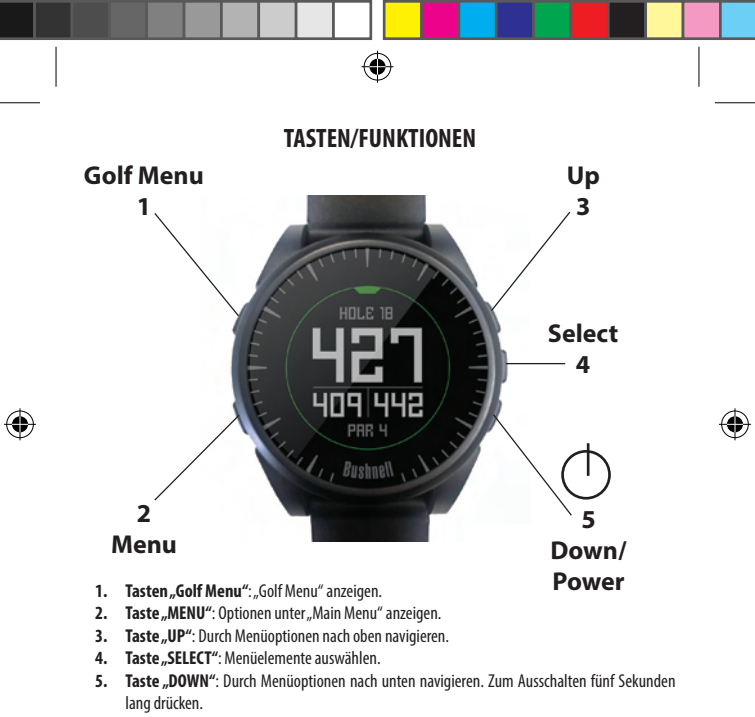

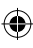

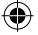

\*Hinweis: Die Beleuchtung des Ziffernblatts wird durch Drücken einer beliebigen Taste eingeschaltet. Das Ziffernblatt wird nach dem letzten Tastendruck 10 Sekunden lang weiter beleuchtet.

### Pflege und Wartung

Die Excel Watch ist robust und wasserdicht. Beachten Sie folgende Empfehlungen für Pflege und Wartung, um einen zuverlässigen Betrieb zu gewährleisten:

- Setzen Sie die Uhr niemals über einen längeren Zeitraum extremen Bedingungen aus.
- Vermeiden Sie kräftige Stoßbelastung der Uhr.
- · Sie können die Uhr von Zeit zu Zeit mit einem weichen, angefeuchteten Tuch reinigen.
- Reinigen Sie die Kontakte an der Unterseite der Uhr regelmäßig mit einer Bürste. Schmutz an den kontaktpunkten kann den Ladevorgang und die Datenübertragung beeinträchtigen. \*Hinweis: Verwenden Sie eine weiche Bürste (im Lieferunfang enthalten). Harte Bürsten und Metallbürsten können Kratzer auf der Uhr hinterlassen.
- Die Uhr darf NICHT mit aggressiven Chemikalien wie Benzin oder Alkohol in Ber
  ührung kommen. Diese Chemikalien besch
  ädigen die Uhr.
- · Bewahren Sie die Uhr bei Nichtverwendung an einem trockenen Ort auf.

### Laden der Batterie

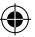

Die langlebige, aufladbare Batterie der Excel Watch bietet ausreichend Ladekapazität für bis zu 3 Runden Golf (bei angenommenen 4 Stunden pro Runde) oder für ein Jahr bei reiner Verwendung als Zeitanzeige. Die Laufzeit der Batterie kann allerdings durch den Einfluss äußerer Faktoren (Temperatur usw.) verkürzt werden. Aufladbare Batterien büßen mit der Zeit an Ladekapazitä ein. Bei einem Ladestand von 25 % sollten Sie die Batterie aufladen, damit die Uhr die gesamte nächste Runde über funktioniert.

Zeigen Sie den aktuellen Ladestand der Batterie an, indem Sie die Taste **MENU** (2) drücken und. "BATTERIE" wählen. zum Laden der Batterie platzieren Sie die Uhr in der Ladestation. Richten Sie dabei die Ladekontakte auf der Rückseite der Uhr (*Abb. 2*) an den Kontakten auf der linken Seite im Ladegerät aus (*Abb. 3*). Schließen Sie die Ladestation dann an einen USB-Pott an Ihrem Computer, einen angeschlossenen USB-Hub oder ein Ladegerät für Smartphones (AC) an. Überprüfen Sie, ob das Display "CHARGING" anzeigt und die Excel Watch geladen wird. Stellen Sie sicher, dass beim Anschließen entweder das Start-Display (Zeitanzeige) (*siche S. 4*) oder das Display "BATTERIE" angezeigt wird (*Abb. 1*).

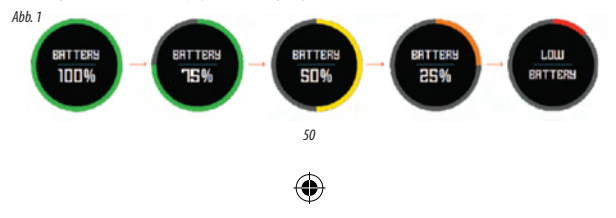

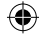

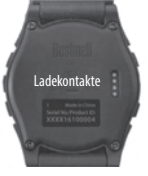

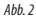

# Lieferumfang

- 1 Bushnell Excel GPS Rangefinder Watch
- 1 Ladestation mit USB-Kabel
- 1 Bürste zur Reinigung der Kontakte
- 1 Betriebsanleitung

Armband: Breite 22 mm, austauschbar mithilfe eines Torx-Schraubendrehers (T-6)

# Computeranforderungen

USB-Port Betriebssystem: Windows (ab XP), Mac (ab OS 10.6)

Aktualisierungen der Firmware/Software Besuchen Sie regelmäßig <u>www.bushnellgolf.com</u> oder <u>www.bushnellgolf.eu</u> und suchen Sie nach aktuellen Versionen der Firmware und Software.

# EINSTELLEN DER UHRZEIT

## Einstellen der Uhrzeit über GPS

\*Für einen optimalen Empfang sollten Sie sich im Freien mit Sicht auf den Himmel und in einiger Entfernung von größeren Gebäuden oder Bäumen befinden.

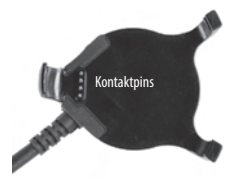

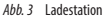

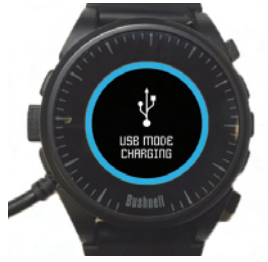

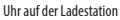

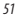

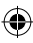

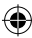

Dies ist die einfachste Methode, um die Zeit einzustellen. Wählen Sie im Optionsmenü, ZEIT" (AbA 4) die Option. ZEIT EINSTELLEN" und dann, MIT GPS" (Abb. 5) aus. Die Excel empfängt das GPS-Signal und wechselt bei GPS-Sperre zum Start-Display (Zeitanzeige) zurück. Uhrzeit und Datum werden entsprechend dem Längengrad eingestellt. Bei Auswahl von, MIT GPS" (Abb. 5) wird die Uhrzeit von anderen GPS-Funktionen ("Play Golf", "Titness", "GPS Status") ebenfalls anhand des Längengrads aktualisiert. Dies ist praktisch für Golfspieler auf Reisen. "Hinweis". In seltenen Fallen kann es zu Konflikten zwischen Zeitzonen kommen. In diese Fällen muss die Uhrzeit möglicherweise manuell eingestellt werden, wie im Abschnitt, "Manuelles Einstellen der Uhrzeit" beschrieben.

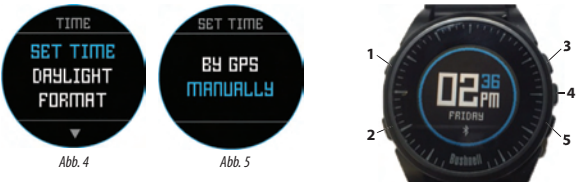

# Manuelles Einstellen der Uhrzeit

Um die Uhrzeit manuell einzustellen, wählen Sie im Menü, ZEIT EINSTELLEN<sup>r</sup> (Abb. 5) die Option, MANUELL<sup>2</sup> aus. Mit der Taste SELECT (4) können Sie die Felder wechseln. Mit den Tasten VP (3) und DOWN (5) können Sie die Einstellung eines Feldes ändern. Stellen Sie Jahr, Uhrzeit und Datum ein und drücken is die Täste MENU (2), um zum Optionsmenü, ZEIT zurückzuwechseln.

# PLAY GOLF-MODUS

Um den Play Golf-Modus zu aktivieren, drücken Sie die Taste **GOLF MENU (1)** und wählen Sie die Option "PLAY GOLF" (*Abb. 6*) aus. Die Excel sucht ein Satellitensignal und zeigt bei Empfang eine Liste mit Ergebnissen von lokalen Golfplätzen an. Der am achsten gelegene Golfplatz wird an oberster Stelle angezeigt. Wählen Sie den gewünschten Golfplatz aus, um das Display"FCB" (Front, Center, Back) für Loch 1 (*Abb. 7 auf den rächsten Seite*) anzuzeigen.

\*Für einen optimalen Empfang sollten Sie sich im Freien mit Sicht auf den Himmel und in einiger Entfernung von größeren Gebäuden oder Bäumen befinden.

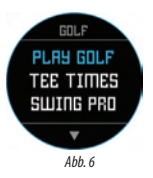

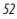

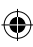

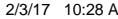

Track Shot Distance: Mit dieser Funktion können Sie problemlos die Distanz zwischen zwei Punkten bestimmen. In der Regel wird mit ihr die Entfernung für Ihren Schlag ermittelt. Drücken Sie die Taste SHOT (1), um Point A (Ihr Standort) auf, 0<sup>r</sup> festzulegen. Gehen Sie nun zu Ihrem Ball (Point B). Die Excel Watch zeigt die Entfernung zwischen Point A und Point B in Luftlinie an (Abb. 8).

Anzeigen der Optionen im "Golf Menu": Drücken Sie die Taste MENU (2), um die Golf-Menüoptionen (SWING PRO, CHANGE COURSE, BATTERY und EXIT ROUND) anzuzeigen. Drücken Sie erneut die Taste MENU, um zu Ihrem Spiel zurückzukehren.

Manueller Lochwechsel: Drücken Sie auf NEXT HOLE (3), um manuell zum nächsten Loch zu wechseln, oder auf PREVIOUS HOLE (5), um manuell zum vorherigen Loch zu wechseln. "Hinweis: Die Excel Watch bietet auch eine Funktion für den automatischen Wechsel. Diese Funktion ist besonders beim Shotgun-Start hilfreich.

Hindernisse/Rundeninformationen anzeigen: Durch Drücken der Taste SELECT (4) wechseln Sie zwischen 1 oder 2 Hindernisbildschirmen, Rundeninformationen und den Seiten "FCB" (Front, Center, Back) (Abb. 8a). Wenn innerhalb von 7 Sekunden keine andere

Taste gedrückt wird, werden die Bildschirme mit Hindernis- und Rundeninformationen aus- und die FCB-Seiten erneut eingeblendet. In der Liste auf *Seite 8* finden Sie ein vollständiges Glossar mit Hindernisdefinitionen. Unter "Round Info" werden die Gesamtrundenzeit und die zurückgeleigte Distanz angezeigit.

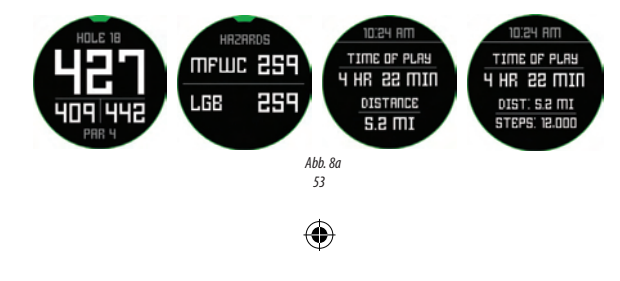

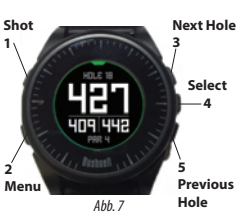

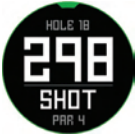

Abb 8

elGolfGPSWatch\_5LIM\_rev2.indd 53

#### **OPTIONEN IM "GOLF MENU"**

Drücken Sie auf dem Zeit-Display die Taste "Golf", um die Optionen unter "Golf Menu" anzuzeigen ("PLAY GOLF", "TEE TIME", "SWING PRO", "SETUP").

#### Tee Time

Mithlife der Funktion "Tee Time" können Benutzer mehrere Abschlagzeiten auf ihrem Gerät planen und speichern. Die Abschlagzeit kann dabei über die Uhr und über die App festgelegt werden. Auf der Uhr werden bis zu 7 Abschlagzeiten angezeigt. In der App können beliebig viele Abschlagzeiten vom Benutzer gespeichert werden.

Wenn eine Abschlagzeit über die App geplant und mit der Uhr synchronisiert wird, erhält der Benutzer zehn Minuten vor der Startzeit eine entsprechende Benachrichtigung auf dem verbundenen Gerät. 7 Minuten vor der geplanten Startzeit sucht die Uhr automatisch nach einem Satellitten. Sobald eine GPS-Verbindung besteht, wählt die Uhr automatisch den Golfplatz aus, der vom Benutzer beim Erstellen der Abschlagzeit in der App angegeben wurde. Bei einer manuellen Eingabe der Abschlagzeit über die Uhr können nur Datum und Uhrzeit festgelegt werden. Die Uhr zeigt bei bestehender GPS-Verbindung nur den am nächsten gelegenen Golfplatz an. Mit einem Fähnchen-Symbol ( ) wird auf dem Zeit-Display angezeigt, dass eine Abschlagzeit festgelegt ist.

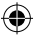

#### Swing Pro

Mit "Swing Pro" kann der Benutzer die Schwunggeschwindigkeit und Schwungtempo überwachen. Im Display "Swing Pro" wählt der Benutzer zunächst den Schläger aus. Dadurch setzt die Uhr die Überwachung fort und zeigt automatisch die Werte für den letzten Schwung an. Wenn die Uhr mit der App verbunden ist, werden die Daten nach jedem Schwung auf das verbundene Gerät hochgeladen. In der App auf dem Mobilgerät werden die Daten für den Schwung aprezigt und gespeichert. Auf der Uhr bleibt die Funktion, Swing Pro" solange aktiviert, bis der Benutzer das Display "Swing Pro" (Abb. 11) beendet.

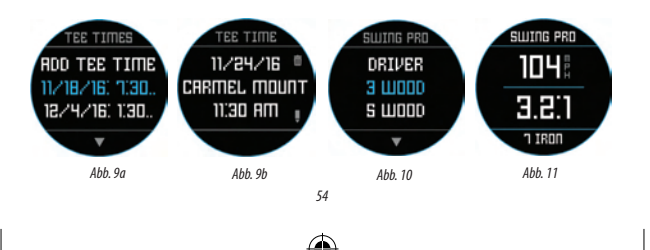

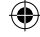

#### **GOLF SETUP**

Im Menü "SETUP" (Abb. 10) können Sie die Maßeinheiten für den Modus "Play Golf" (Yard oder Meter) festlegen, die automatische Abschaltung einrichten, das Pedometer für den Modus "Play Golf" konfigurieren und den Ladestand der Batterie prüfen. Um auf das Menü "Setup" zuzugreifen, wählen Sie im "GOLF MENU" (Abb. 6) die Option "SETUP" aus. Mit den Tasten **UP** (3) und **DOWN(5)** können Sie zwischen den Optionen wechseln. Mit der Taste **SELECT (4)** können Sie die gewünschte Option auswählen.

### Golf Setup: Yard oder Meter (Golfeinstellungen)

Wählen Sie "VDS/M" aus, um Ihre Einstellung für die Maßeinheit im Modus "Play Golf" festzulegen. Mit den Tasten UP (3) oder DOWN (5) können Sie "YARDS" oder "METERS" markieren. Mit der Taste SELECT (4) können Sie die gewünschte Option bestätigen.

### Golf Setup: Auto-Off

Mit der Funktion zum automatischen Abschalten wird der Modus, Play Golf" nach Ablauf der voreingestellten Zeit automatisch beendet: Wenn sich die Uhr im Modus "Play Golf" befindet und die voreingestellte Zeit abgelaufen ist, wird die Runde automatisch beendet und das Start-Display (Zeitanzeige) angezeigt, um die Laufzeit der Batterie zu verlängeren.

Um die automatische Abschaltung einzustellen, wählen Sie im Menü "GOLF/SETUP" die Option "AUTO-OFF" aus. Stellen Sie im Menü "AUTO-OFF" (*Abb.* 12) mit den Tasten UP (3) und DOWN (5) die gewünschte Dauer ein. Die automatische Abschaltung ist standardmäßig auf die auf der Seite "AUTO-OFF" angezeigte Dauer festgelegt. Die Dauer kann auf einen Wert zwischen 1,5 und 9 Stunden festgelegt werden. Drücken Sie am Anfang bzw. Ende des Zeitbereichs noch einmal UP oder DOWN und wählen Sie "DISABLE" aus, um die Funktion zu deaktivieren.

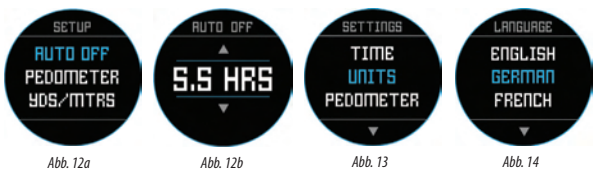

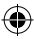

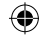

### **Golf Setup: Pedometer**

Sie können in diesem Menü das Pedometer für den Modus "Play Golf" aktivieren.

### ELEMENTE IM MAIN MENU

Drücken Sie auf dem Zeit-Display die Taste "MENU", um die Optionen für "MAIN MENU" anzuzeigen. Das "MAIN MENU" bietet Zugriff auf folgende Funktionen: "Pedometer" "Fitness" "Weather" "Time" und "Settings".

# Main Menu: Pedometer

Die Excel Golf Watch verfügt über ein Pedometer, das die zurückgelegten Schritte erfast. Die zurückgelegten Schritte werden mit einem integrierten Geschwindigkeitsmesser erfast. Nach der Aktivierung können Sie das Pedometer über das Zeit-Display mithilfe der Taste. "DOWI" aufrufen. Sie können das Pedometer (Ab. 15) für den Modus., Play Golf" über das "GoLF MENU" aktivieren. Der Zielwert für das Pedometer ist die angestrebte Anzahl an Schritten. Der Zielwert kann in 1.000er-Schritten auf einen Wert zwischen 1.000 und 99.000 festgelegt werden. Der Zielwert wird unter "Menu > Settings" festgelegt. Der Zielwert kann auch über die Smartphone-App konfiguriert werden.

### Main Menu: Fitness

Die Excel Goff Watch verfügt über einen Kilometerzähler, der die zurückgelegte Entfernung, die verstrichene Zeit und die Geschwindigkeit erfasst. Die Funktion, Fitness' nutzt zur Standortbestimmung GPS. Nach der Aktivierung können Sie das Display, Fitness' über das Zeit-Display und mithilfe der Taste, DOWN<sup>\*</sup> (Abb. 16) aufrufen.

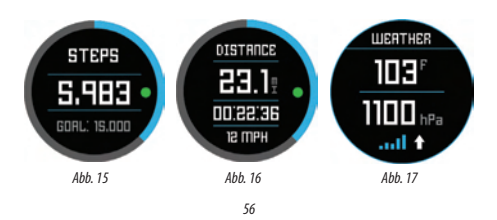

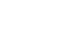

#### Main Menu: Weather

Die Excel Golf Watch verfügt über einen Wettermodus mit Temperatur- und Luftdruckanzeige (Abb. 17).

#### Hinweis:

- Die Excel Golf Watch ist kein Ersatz für präzise Wetterprognosetechnologien.
- Plötzliche Temperaturänderungen können zu Fehlmessungen der Luftruckanzeige führen.
- Körpertemperatur, direktes Sonnenlicht und aktiviertes GPS wirken sich auf die Temperaturanzeige aus.
- So messen Sie die Temperatur möglichst präzise: Nehmen Sie die Uhr ab und legen Sie diese 20 bis 30 Minuten lang an einen gut belüfteten Ort ohne direkte Sonneneinstrahlung. Messen Sie im Anschluss die Temperatur.

### Main Menu: Zeitfunktionen

Über das "MAIN MENU" erhalten Sie Zugriff auf weitere Funktionen wie Wecker, Stoppuhr und Timer.

### Main Menu: Battery

Der Ladestand der Batterie kann im "MAIN MENU" abgelesen werden.

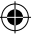

#### Main Menu: Settings

Im, Main Menu" können Sie unter, SETTINGS" (Abb. 13) die Golfuhr konfigurieren. Im Menü, SETTINGS" finden Sie folgende Funktionen: Festlegen von Uhrzeit und Zeitformat, Festlegen von Einheiten, Aktivieren/Deaktivieren von Bluetooth und Koppelung mit Mobilgeräten, Konfigurieren des Uhrenbildschirms, Festlegen der Sprache, Ein-/Ausschalten des Tons, Überprüfen des VG-Status und Überprüfen der Versionsnummer der Software.

#### Spracheinstellungen

Die Excel Golf Watch bietet fünf Spracheinstellungen (Englisch, Deutsch, Französisch, Spanisch und Italienisch). Die Benutzeroberfläche ist standardmäßig in englischer Sprache. So ändern Sie die Sprachentellungern: Drücken Sie die Taste MRUU(2) und navigieren Sie dann mit den Tasten UP oder DOWN zu "SETIINGS": Drücken Sie die Taste SELECT, um, SETTINGS" auszuwählen. Navigieren Sie dann mit den Tasten UP und DOWN zu "LANGUAGE" (Abb. 13) und wählen Sie mit der Taste SELECT die gewünschte Sprache aus. Mit den Tasten UP und DOWN homen Sie zwischen den Optionen im Sprachmeniü (Abb. 14) werben. Drücken Sie dann die Taste SELECT, um Ihre bevorzugte Sprache auszuwählen (Nawahl wird markiert).

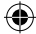

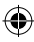

#### **BLUETOOTH-EINSTELLUNGEN**

Die Excel Golf Watch kann über Bluetooth eine Verbindung mit der Smartphone-App herstellen. Nach der Herstellung einer Verbindung kann die Excel Golf Watch SMS-, E-Mall-, Telefon- und Kalendernachrichten sowie Meldungen zu Abschlagzeiten empfangen. Darüber hinaus können mithilfe der Smartphone-App die Excel Golf Watch konfiguriert bzw. "Fitness"-Daten und "Świng Pro"-Daten angezeigt werden.

Die Smartphone-App finden Sie im Apple Store für das iPhone und auf Google Play für Android-Geräte. Laden Sie die App herunter und installieren Sie sie auf dem Nobilgerät. Aktivieren Sie auf dem Mobilegerät unter Einstellungen die Bluetooth-Funktion und starten Sie die App.

So stellen Sie eine Verbindung zwischen Uhr und Smartphone-App her:

- 1. Vergewissern Sie sich, dass Bluetooth aktiviert ist.
- Rufen Sie auf Ihrer Uhr das "MAIN MENU" auf und wählen Sie dann "Bluetooth" (Abb. 18) aus.
- Wählen Sie "Ja", um Bluetooth einzuschalten.
- 4. Ihre Uhr zeigt einen Code an. Geben Sie diesen Code nach entsprechender Aufforderung in die Smartphone-App ein.
- Nach der erfolgreichen Kopplung wird in der Smartphone-App die Meldung angezeigt, dass das Gerät nun mit dem Smartphone gekoppelt ist.

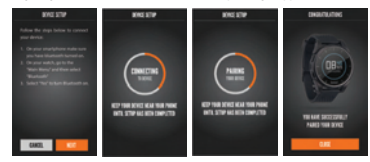

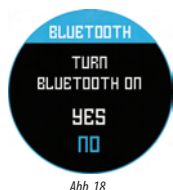

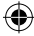

## Warnmeldungen

Nach der Kopplung von Excel Golf Watch mit dem Mobilgerät kann die Golfuhr Meldungen empfangen. Die verschiedenen Meldungen können in der Smartphone-App unter der Registerkarte **My Device** (in den Einstellungen) konfiguriert werden.

Die Excel Golf Watch empfängt nur Meldungen vom Mobilgerät, wenn die App ausgeführt wird.

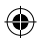

## iGolf-Hindernisglossar

In der iGolf-App werden Hindernisse mit abgekürzten Bezeichnungen angezeigt. Die Abkürzungen sind folgendermaßen definiert:

- 1. LFB Fairwaybunker links
- 2. MFB Fairwaybunker mittig
- 3. RFB Fairwaybunker rechts
- 4. LFW Wasserhindernis (Layup) auf dem Fairway, links
- 5. LFWC Wasserhindernis (Carry) auf dem Fairway, links
- 6. MFW Wasserhindernis (Layup) auf dem Fairway, mittig
- 7. MFWC Wasserhindernis (Carry) auf dem Fairway, mittig
- 8. RFW Wasserhindernis (Layup) auf dem Fairway, rechts
- 9. RFWC Wasserhindernis (Carry) auf dem Fairway, rechts
- 10. FGB Grünbunker vorne
- 11. RGB Grünbunker rechts
- 12. LGB Grünbunker links
- 13. BGB Grünbunker hinten
- 14. RGW Wasserhindernis auf dem Grün, rechts
- 15. FGWC Wasserhindernis (Carry) auf dem Grün, vorne

- 16. FGW Wasserhindernis (Layup) auf dem Grün, vorne
- 17. LGW Wasserhindernis auf dem Grün, links
- 18. BGW Wasserhindernis auf dem Grün, hinten
- 19. CRK Bach (Layup)
- 20. CRKC Bach (Carry)
- 21. EOF Ende des Fairways

Die Excel Watch zeigt bis zu 4 Hindernisse pro Loch an. Drücken Sie die Taste "SELECT" um zwischen den Displays "FCB", Hazards (bis zu 2 Displays) und dem Display "Round Info" zu wechseln.

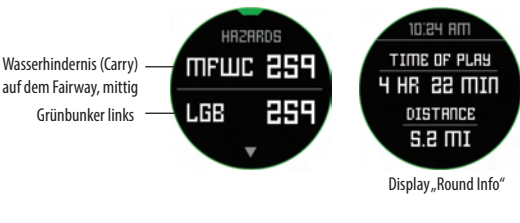

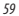

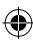

# 2/3/17 10:28 A

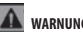

# WARNUNG

Versuchen Sie nicht, das Gehäuse der Excel Watch zu öffnen. Es besteht Explosionsgefahr, wenn die Batterie durch einen ungeeigneten Batterietyp ersetzt wird.

- Versuchen Sie nicht, die Geräteabdeckung zu öffnen oder abzunehmen. Die Einheit enthält keine durch den Benutzer zu wartenden Teile
- Das Gerät enthält eine wiederaufladbare Lithium-Ionen-Batterie. Bei falscher Handhabung von Lithium-Ionen-Batterien besteht Explosions- und Brandgefahr.
- Versuchen Sie nicht, die eingebaute Batterie zu öffnen, zu zerlegen oder zu warten. Der Batteriewechsel muss von einem gualifizierten Techniker durchgeführt werden.
- Die außenliegenden Kontakte der Batterie dürfen nicht geguetscht oder durchstochen werden.
- Setzen Sie das Gerät niemals Temperaturen von über 60 °C aus. Lassen Sie die Uhr nicht in einem erhitzten Fahrzeug liegen.
- Setzen Sie das Gerät nicht feuchten Umgebungen aus.
- Zur Lagerung des Geräts über einen längeren Zeitraum entladen Sie die Batterie auf 50 % ihrer Kapazität und wählen Sie einen trockenen, kühlen Lagerort, Laden Sie die Batterie alle 3 Monate.
- Bei Verwendung eines Autoladegeräts muss während des Anlassens des Fahrzeugs die Verbindung zwischen Uhr und Ladegerät getrennt sein.
- Recyceln oder entsorgen Sie das Gerät ordnungsgemäß. Das Gerät darf nicht in Gewässern oder Feuer entsorgt werden.

## Rechtliche Hinweise und Haftungsausschluss

Mit der Verwendung dieses Produkts erkennen Sie an, dass Bushnell Outdoor Products nicht für Verletzungen oder Schäden ieglicher Art haftet, die durch unsachgemäße Verwendung des Produkts und/oder mangelndes Urteilvermögen des Anwenders bei der Verwendung dieses Produkts entstehen. Hinweis: Weitere Informationen zu unserer Haftungsbeschränkung finden Sie in der einaeschränkten Garantie.

## Zusätzliche Informationen

Das "Global Positioning System" (GPS), ein Netzwerk aus 32 erdumkreisenden Satelliten, wird von der Landesregierung der USA betrieben und gewartet. Die exakte Bestimmung Ihrer Position durch dieses GPS-Gerät muss mithilfe von mindestens 3 Satelliten erfolgen. Die Leistung und die Exaktheit dieses Produkts können durch jegliche von der Regierung vorgenommenen Änderungen beeinflusst werden.

## Website von Bushnell Golf GPS

www.bushnellgolf.com oder www.bushnellgolf.eu. Hier finden Sie Online-Ressourcen für alle Anwender unserer Golf GPS-Produkte, einschließlich Produktsupport, FAOs und mehr, Von diesen Seiten aus haben Sie außerdem Zugriff auf mit den Produkten von Bushnell verwendbare GPS-Daten zu Golfplätzen. Mit der freiwilligen Registrierung Ihrer Excel Watch über www.bushnell.igolf.com erhalten Sie Zugriff auf regelmäßig aktualisierte GPS-Daten zu Golfplätzen. 60

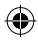

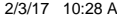

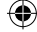

# AUF EIN JAHR BESCHRÄNKTE GARANTIE

Ihr Bushnell<sup>®</sup>-Produkt verfügt über eine einjährige Garantie ab dem Kaufdatum auf Material- und Herstellungsfehler. Wenn ein Fehler im Sinne dieser Garantie auftritt, werden wir das Produkt nach unserem Ermessen reparieren oder erstzen, vorausgestzt, Sie schicken das Produkt mit vorausbezahlten Porto zurück. Diese Garantie deckt keine Schäden ab, die durch fehlerhafte Verwendung, unsachgemäße Handhabung oder eine von einer anderen Stelle als einem von Bushnell autrösteren Kundendienst durchgeführt Verturung hervorgerüter wurden.

Jede Rücksendung muss gemäß dieser Garantie die nachfolgend angegebenen Komponenten bzw. Informationen enthalten:

- 1. Ein Scheck/eine Zahlungsanweisung in Höhe von 10,00 USD für Verpackungs- und Versandkosten der Rücksendung
- 2. Name, Adresse und Telefonnummer für die Rücksendung des Produkts
- 3. Eine Beschreibung des Defekts
- 4. Eine Kopie Ihres Kaufbelegs mit Datum
- 5. Senden Sie kein Zubehör ein (Batterien, SD-Karten, Kabel), sondern nur das zu reparierende Produkt.

Das Produkt muss zur Vermeidung von Transportschäden sorgfältig in einem robusten Versandkarton verpackt und an folgende Adresse gesandt werden:

> Adresse für die USA: Bushnell Outdoor Products Attn.: Repairs 9200 Cody Overland Park, Kansas 66214

Adresse für KANADA: Bushnell Outdoor Products Attn.: Repairs 140 Great Gulf Drive, Unit # B Vaughan, Ontario L4K 5W1

Wenden Sie sich bei Produkten, die außerhalb der USA oder Kanada erworben wurden, bitte an Ihren Händler vor Ort, um die jeweils gültigen Garantieinformationen zu erfragen. In Europa können Sie Bushnell auch wie folgt kontaktieren: Bushnell Germany GmbH

European Service Centre Mathias-Brüggen-Str. 80 D-50827 Köln DEUTSCHLAND Tel.: +49 221 995568-0 Fax: +49 (221) 995568 20

Diese Garantie gewährt Ihnen bestimmte gesetzlich verankerte Rechte. Unter Umständen haben Sie noch weitere Rechte, die von Land zu Land variieren. ©2016 Bushnell Outdoor Products

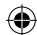

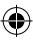

# Entsorgung von elektrischen und elektronischen Geräten (Gültig in der EU und anderen europäischen Ländern mit getrennten Sammelsystemen)

Dieses Gerät enthält elektrische und/oder elektronische Bauteile und darf deshalb nicht im normalen Haushaltmüll entsorgt werden. Stattdessen sollte es an den entsprechenden Sammelstellen für Recycling der jeweiligen Gemeinden abgegeben werden. Ihnen entstehen hierdurch keine Kosten.

Wenn die Ausrüstung austauschbare (wiederaufladbare) Batterien enthält, müssen diese zuvor auch herausnehmen und, falls nötig, entsprechend der geltenden Vorschriften entsorgt werden (siehe auch die jeweiligen Anmerkungen in der Anleitung dieses Produkts).

Weitere Informationen zu diesem Thema sind in Ihrer Gemeinde-/Stadtverwaltung, Ihrem regionalen Abfallentsorgungsunternehmen oder in dem Geschäft, in dem Sie Ihr Equipment gekauft haben, erhältlich.

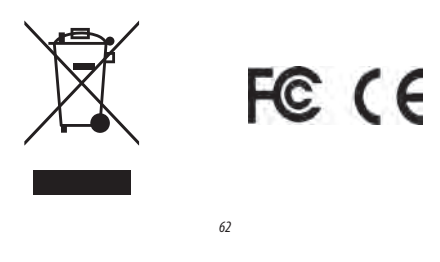

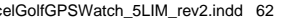

# ITALIANO

# Congratulazioni per l'acquisto di Bushnell Excel GPS Rangefinder Watch!

# Procedere come segue per ottenere prestazioni ottimali:

- 1. Caricare completamente il dispositivo prima di utilizzarlo per la prima volta.
- Accedere e registrare il dispositivo all'indirizzo bushnell.igolf.com ed eseguire la sincronizzazione completa del dispositivo per ottenere le informazioni e i dati più aggiornati sui campi da golf.
- Attivare la modalità Play Golf (Gioca a golf) 5 minuti prima di iniziare una partita a golf per stabilire il contatto satellitare.

# Procedere come segue per assicurare il corretto funzionamento della batteria:

- Caricare il dispositivo utilizzando solo una porta USB del computer, un hub USB alimentato o il caricabatteria CA di uno smartphone.
- 2. Scollegare il dispositivo dal caricabatteria quando è completamente carico.
- 3. Evitare di lasciare il dispositivo in ambienti estremamente caldi, come in auto in giornate particolarmente calde.

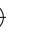

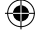

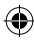

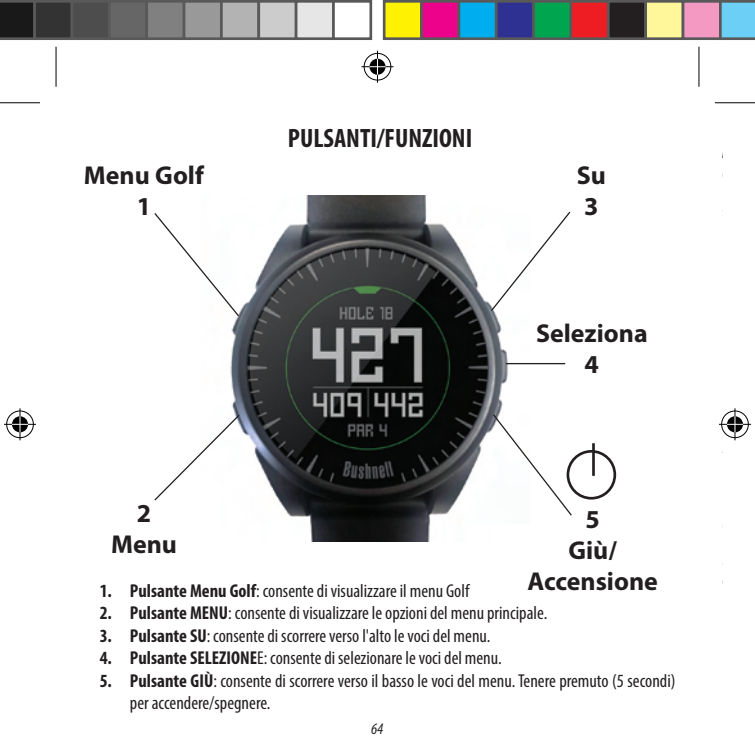

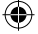

\*Nota: la retroilluminazione si attiva premendo qualsiasi pulsante e viene mantenuta per 10 secondi dopo avere premuto il pulsante per l'ultima volta.

#### Cura e manutenzione

Il dispositivo da polso Excel è resistente e impermeabile. Per garantirne il funzionamento affidabile, si consiglia di attenersi alle sequenti istruzioni per la cura e la manutenzione:

- Evitare di esporre l'orologio a condizioni ambientali estreme per periodi prolungati.
- Evitare di sottoporre l'orologio a forti urti.
- · È possibile pulire l'orologio di tanto in tanto con un panno morbido inumidito.
- Spazzolare regolarmente i contatti del morsetto nella parte inferiore dell'orologio. L'accumulo di sporizia sulla superficie del punti di contatto può influire sul nomale processo di ricarica e sul trasferimento dei dati. "Nota: utilizzare uno spazzolino a setole morbibie (in dozione). Setole dure o spazzolini metallici possono quaffare l'orologio.
- NON esporre l'orologio a sostanze chimiche aggressive, come benzina e alcol, poiché lo danneggerebbero.
- · Conservare l'orologio in un luogo asciutto quando non in uso.

#### Ricarica della batteria

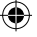

La batteria ricaricabile dell'orologio Excel è a lunga durata e consente di giocare fino a 3 partite di golf (della durata media di 4 ore ciascuna) o di utilizzare il dispositivo come normale orologio (solo per l'ora) per un anno. Tuttavia, diversi fattori (temperatura esterna e cosi via) possono influire sulla vita utile della batteria. In tutte le batterie ricaricabili la durata effettiva della carica si riduce nel tempo. Ricaricare la batteria quando è al 25% di carica per assicurarsi che duri per tutta la partita successiva.

Per controllare la durata della batteria rimamente, premere il pulsante MENU (2) e selezionare BATTERV (BATTERN), Per rianciaree la batteria, inserieri el dispositivo da polso nella base di ricarica, con i contatti posteriori del dispositivo (*Fig.* 2) al lineati ai piedini di ricarica sul la lato sinistro della base (*Fig.* 3). A questo punto, collegare la base di ricarica a una porta USB libera del computer, a un hub USB alimentato o al caricabatteria CA di uno smartphone. Verificare che sullo schermo sia visualizzato "CHARGING" (IN CARICA) a indicare che l'orologio Excel è in carica (assicurarsi che la connessione avvenga dalla schermata iniziale (Ora) (*come mostrato a opagina 4*) o dalla schermata BATTERV (BATTERN), (*Fig.* 1).

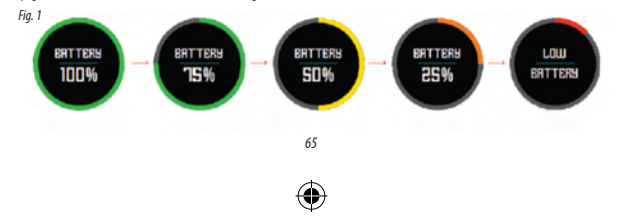

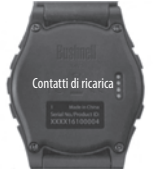

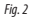

### Contenuto della confezione

- 1 Bushnell Excel GPS Rangefinder Watch
- 1 Base di ricarica con cavo USB
- 1 Spazzolino per la pulizia dei contatti
- 1 Manuale dell'utente

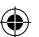

Banda: 22 mm di larghezza, sostituibile tramite cacciavite Torx T-6

# Requisiti del computer

Porta USB Sistema operativo: Windows (XP o versioni successive), Mac (OS 10.6 o versioni successive)

# Aggiornamenti firmware/software

Consultare periodicamente il sito <u>www.bushnellgolf.com</u> o <u>www.</u> <u>bushnellgolf.eu</u> per ottenere le ultime versioni del firmware e del software.

#### IMPOSTAZIONE DELL'ORA

## Impostazione dell'ora da GPS

\*Per garantire la ricezione del segnale, stare all'aperto tenendosi a distanza da edifici e alberi alti e fare in modo di avere una visuale sgombra del cielo sovrastante.

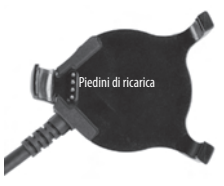

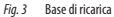

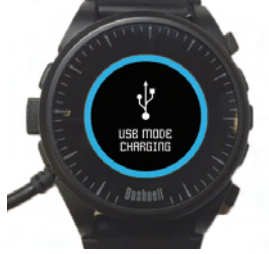

Dispositivo da polso su base di ricarica

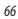

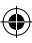

# 2/3/17 10:28 A

Questo rappresenta il modo più semplice per impostare l'ora. Nel menu TIME Options (Opzioni ora) (Fig. 4) selezionare SET TIME (IMPOSTA ORA), quindi scegliere BY GPS (TRAMITE GPS) dal menu SET TIME (IMPOSTA ORA) (Fig. 5). Lorologio Exteri riceva il segnale GPS e, eseguendo GPS lock (Blocco GPS), ritora all aschermata iniziale (Ora), dove l'ora e la data vengono impostate in base alla longitudine. Quando è selezionato BY GPS (TRAMITE GPS) (Fig. 5), anche l'ora di altre funzioni GPS (Play Golf (Gioca a golf), Fitness, GPS status (Stato GPS) sai aggiornata tramite la coordinata di longitudine. Cù isulta pratico per i goffisti in viaggio. \*Nota: in rari casi, i confini di fuso orario possono essere in conflito. In questi casi, può essere necessario regolare l'ora manualmente come descritto nella sezione limpostazione manuale dell'ora.

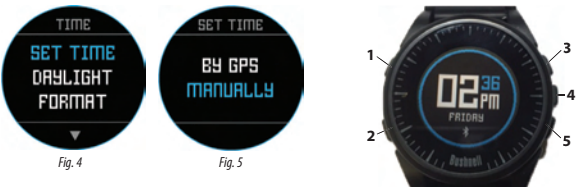

#### Impostazione manuale dell'ora

Per impostare l'ora manualmente, selezionare MANUALLY (MANUALMENTE) dal menu SET TIME (IMPOSTA ORA) (Fig. 5). Utilizzare il puisante SELEZIONE (4) per passare da un campo all'altro. Utilizzare i puisanti SU (3) e GIÙ (5) per modificare l'impostazione di un campo. Dopo avere impostato anno, ora e data, è possibile selezionare il puisante MENU (2) per tomare al menu TIME Options (Opzioni ora).

### MODALITÀ PLAY GOLF (GIOCA A GOLF)

Per attivare la modalità Play Golf (Gioca a golf), premere il pulsante **GOLF MENU (MENU GOLF) (1)**, quindi selezionare PLAY GOLF (GIOCA A GOLF) (Fig. 6). L'orologio Excel cercherà il segnale del satellite e, dopo averlo agganciato, presenterà un elenco dei campi da golf della zona, iniziando da quello più vicino. Selezionare il campo per visualizzare la schermata Front, Center, Back (FCB) (Fronte, centro, retro) della buca 1 (Fig. 7, pagina successiva).

\*Per garantire la ricezione del segnale, stare all'aperto tenendosi a distanza da edifici e alberi alti e fare in modo di avere una visuale sgombra del cielo sovrastante.

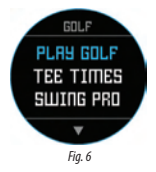

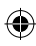

#### Funzioni dei pulsanti nella modalità Play Golf (Gioca a golf) (Fig. 7)

Misurazione della distanza del tiro: questa funzione consente di verificare con facilità la distanza tra due punti qualsiasi e viene normalmente utilizzata per misurare la lunghezza del tiro. Premere il pulsante IIBO (1) per impostare il Punto A (dove si trova il giocatore) su "0". Dopo che il giocatore è arrivato alla pallina (Punto B), il dispositivo da polso Excel visualizza la distanza in linea retta tra il Punto A ei il Punto B (Fig. 8).

Visualizzazione delle opzioni del menu Goff: Premere il pulsante MENU (2) per visualizzare le opzioni del menu Goff: SVINIS PRO, CHANGE COURSE (CAMBIA CAMPO), BATTERY (BATTERIA) o EXIT ROUND (ESCI DALLA PARTITA). Premere di nuovo MENU per tomare al gioco.

Avanzamento buca manuale: premere BUCA SUCCESSIVA (3) per passare manualmente alla buca successiva oppure premere BUCA PRECEDENTE (5) per tomare manualmente alla buca precedente. "Nota: il dispositivo Excel dispone della funzione di avanzamento automatico, eseguita premendo un solo pulsante de estremamente utile per le partenze "shotgun.

Visualizzazione ostacoli/informazioni sulla partita: premere il pulsante SELEZIONE (4) per alternare le schermate Hazards (Ostacoli) 1 o 2, Round Info (Informazioni partita) e FCB (Front, Center,

Back) (Fronte, centro, retro) (Fig. &a). Se non si premono altri pulsanti, le schermate Hazard (Ostacoli) e Round Info (Informazioni partita) passano automaticamente a FCB dopo 7 secondi. Per un glossario completo delle definizioni degilo astoali, vedere l'elenco a pogina C. Round Info (Informazioni partita) è un dontero gofistico che tiene traccio del tempo totale passato sui campo e della distanza percosa.

Tiro

Menu

Fig. 7

1

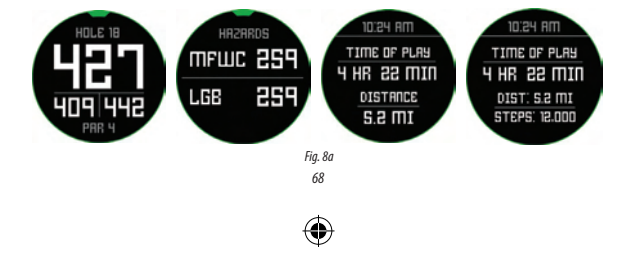

Buca

successiva

Seleziona

precedente

Buca

HOLE

Fig. 8

#### **OPZIONI DEL MENU GOLF**

Nella schermata dell'ora premere il pulsante Golf per visualizzare le opzioni del menu Golf: PLAY GOLF (GIOCA A GOLF), TEE TIME (ORARIO AL TEE), SWING PRO, SETUP (CONFIGURAZIONE).

#### Tee Time (Orario al tee)

La funzione Tee Time (Orario al tee) consente di programmare e memorizzare più orari al tee sul dispositivo. L'orario al tee può essere impostato sia dall'orologio che dall'applicazione. L'orologio visualizza fino a 7 orari al tee, mentre l'applicazione memorizza tutti gli orari al tee programmati dall'utente.

Quando un orario al tee viene programmato attraverso l'applicazione e sincronizzato con l'orologio. I O minut prima dell'ora di inizio, sul dispositivo connesso viene mostrata una notifica dell'orario al tee. L'orologio inizia a cercare automaticamente i satelliti 7 minuti prima dell'ora di linizio prevista. Una volta stabilito il contatto GPS, l'orologio seleziona automaticamente il ampo da golf scelto dal giocatore durante la creazione dell'orario al tee nell'applicazione. Se l'orario al tee viene creato manualmente sull'orologio, è possibile specificare solo data e ora e sull'orologio saranno mostrati solo i campi più vicini dopo la connessione GPS. Nella schermata dell'ora viene visualizzata un'icona co nu na bandierina (**b**) per indicare che e stato impostato un orario al tee.

#### Swing Pro

La funzione Swing Pro consente di monitorare la velocità e il tempo dello swing. Quando l'orologio è nella schermata Swing Pro, è necessario selezionare prima la mazza. Dopodiche l'orologio continua il monitoraggio e visualizza automaticamente la misurazione dell'ultimo swing. Se l'orologio è connesso all'applicazione, è possibile caricare i dati di swing sul dispositivo mobile connesso dopo ogni swing. L'applicazione sul dispositivo mobile visualizza e memorizza i dati di swing. L'orologio continua a utilizzare la funzione Swing Pro fino a quando la relativa schermata non viene chiusa (*Fig. 11*).

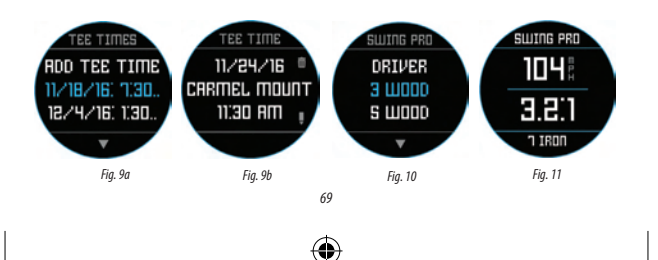

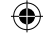

#### **CONFIGURAZIONE GOLF**

II menu SETUP (CONFIGURAZIONE) (Fig. 10) consente di impostare le proprie preferenze per le unità di misura nella modalità Play Golf (Gioca a golf) (Yards (Garde) o Meters (Metri)), impostare il tempo di spegnimento automatico, configurare il pedometro da utilizzare quando è attiva la modalità Play Golf (Gioca a golf) e visualizzare il livello di carica della batteria. Per accedere al menu Setup (configurazione), selezionare SETUP (CONFIGURAZIONE) dal menu GOLF (Fig. 6). Utilizzare i pulsanti SU (3) e GIÙ (5) per scorrere le opzioni. Utilizzare il pulsante SELEZIONE (4) per selezionare l'opzione desiderata.

### Configurazione Golf: Yards (larde) o Meters (Metri) (preferenza golf)

Selezionare YDS/M per impostare la propria preferenza per l'unità di misura nella modalità Play Golf (Gioca a golf). Utilizzare il pulsante SU (3) o GIÙ (5) per evidenziare YARDS (IARDE) o METERS (METRI). Utilizzare il pulsante SELEZIONE (4) per confermare l'opzione selezionata.

#### Configurazione Golf: Auto-Off (Spegnimento automatico)

La funzione Auto-Off (Spegnimento automatico) è stata progettata per uscire automaticamente dalla modalità Play Golf (doica ag off) una volta trascorso il tempo prefissato. Quando si è in modalità Play Golf (Gioca a golf), una volta scaduto il tempo preimpostato, l'orologio esce automaticamente dalla partita e toma alla schermata iniziale (Ora) per preservare la durata della batteria.

Per impostare il tempo di spegnimento automatico, selezionare AUTO-OFF (SPEGNIMENTO AUTOMATICO) dal menu Golf/Setup (Golf/ Configurazione). Nella schemata AUTO-OFF (SPEGNIMENTO AUTOMATICO) (*rig.* 12) utilizzare i puisant **5U** (3) e **GU** (5) per scorree l'orario in avanti e indietro. La funzione di spegnimento automatico viene sempre impostata alla durata attualmente visualizzata nella pagina di impostazione AUTO-OFF (SPEGNIMENTO AUTOMATICO), L'intervallo di tempo può essere impostato tra 1,5 e 9 ore oppure è possibile premere ancora una volta il puisante **5U** o **GU** prima o dopo l'intervallo di tempo può essere impostato tra 1,5 e 9 ore oppure è possibile premere ancora una volta il puisante **5U** o **GU** prima o dopo l'intervallo di tempo può essere impostato tra 1,5 e 9 ore oppure è possibile premere

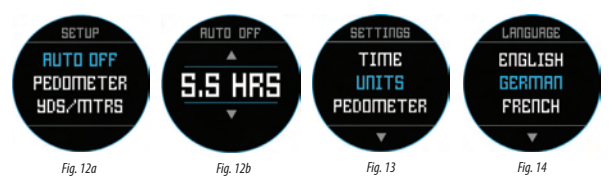

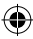

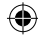

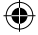

#### Configurazione Golf: Pedometer (Pedometro)

Per essere attivo in modalità Play Golf (Gioca a golf), il pedometro deve essere attivato da questo menu.

#### **VOCI DEL MENU PRINCIPALE**

Nella schermata dell'ora premere il pulsante MENU per visualizzare le opzioni del MENU PRINCIPALE. Il MENU PRINCIPALE fornisce accesso alle sequenti funzioni: Pedometer (Pedometro), Fitness, Weather (Meteo), funzioni dell'orologio e Settings (Impostazioni).

#### Menu principale: Pedometer (Pedometro)

Al fine di monitorare i passi fatti, il dispositivo da polso Excel Golf supporta un pedometro, che utilizza un accelerometro interno per tenere traccia del numero di passi fatti. Una volta attivata, è possibile accedere alla schermata Pedometer (Pedometro) dalla schermata dell'ora utilizzando il pulsante Gill. Per essere attivo in modalità Pay Golf (Gioca agolf), il pedometro (*Fig. 15)* deve essere attivato dal menu Golf. L'obiettivo del pedometro è raggiungere il numero prefissato di passi. L'obiettivo può essere impostato in incrementi di 1.000, da 1.000 a 99.000 passi. L'obiettivo del pedometro viene impostato nella sezione Menu - Settings (Impostazioni). L'obiettivo del pedometro può inoltre essere confugurato dall'applicazione per smartphone.

#### Menu principale: Fitness

Ucrologio Excel Golf supporta un contachilometri per tenere traccia della distanza percorsa, del tempo trascorso e della velocità. Per la funzione Fitness è utilizzato il GPS per la posizione. Una volta attivata, è possibile accedere alla schermata Fitness dalla schermata dell'ora utilizzando il pulsante Gil (*Tig. 16)*.

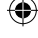

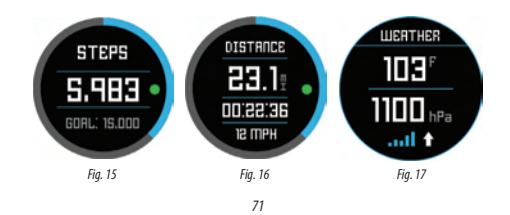

#### Menu principale: Weather (Meteo)

L'orologio Excel Golf supporta la modalità Weather (Meteo) che fornisce valori di temperatura e pressione (Fig. 17).

#### Note:

- · L'orologio Excel Golf non deve intendersi come sostituto di uno strumento meteorologico di precisione
- Improvvisi sbalzi di temperatura possono influire sui valori della pressione, generando errori
- · La temperatura corporea, la luce diretta del sole e il GPS attivo influiscono sui valori della temperatura.
- Per misurare la temperatura in modo più preciso, togliere l'orologio, posizionarlo in una zona ben ventilata lontano dalla luce diretta del sole per 20 - 30 minuti prima di eseguire la misurazione.

#### Menu principale: funzioni dell'orologio

Il menu principale fornisce accesso ad altre funzioni dell'orologio, come sveglia, cronometro e timer.

#### Menu principale: Battery (Batteria)

Il livello della batteria può essere letto dal menu principale.

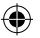

#### Menu principale: Settings (Impostazioni)

Il menu principale fornisce un menu SETTINGS (IMPOSTAZIONI) (Fig. 13) per consentire di configurare l'orologio da golf. All'interno del menu SETTINGS (IMPOSTAZIONI) è possibile impostare il formato di data e ora, impostare le unità, attivare/disattivare la funzione Bluetooth e l'accoppiamento con un dispositivo mobile, configurare la schermata dell'orologio, impostare la lingua, attivare/ disattivare l'adio, contollare los stato GPS e verificare il numero di versione del software.

#### Impostazioni della lingua

L'orologio Excel Golf comprende 5 impostazioni della lingua (inglese, tedesco, francese, spagnolo e italiano) Per impostazione predefinita, l'interfaccia utente è in inglese. Per cambiare l'impostazione della lingua, premere il pulsante **MENU** (2), quindi utilizzare il pulsante **SU o GIÚ** per sorrere fino a "SETINGS" (IMPOSTAZION). Premere il pulsante **SELEZIONE** per selezionare "SETINGS" (IMPOSTAZIONI), quindi utilizzare il pulsante **SU o GIÚ** per sorrere fino all'opzione "LANGUAGE" (LINGUA) (*Fig.* 13) e selezionarla utilizzando il pulsante **SELEZIONE**. Utilizzare il pulsante **SU o GIÚ** per sorrere lo regioni nel menu Language (Lingua) (*Fig.* 14), quindi premere il pulsante **SELEZIONE** e umpostare la lingua preferita (evidenziata).

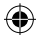

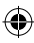
#### IMPOSTAZIONI BLUETOOTH

L'orologio Excel Golf è in grado di connettersi all'applicazione per smartphone tramite Bluetooth. Una volta connesso, l'orologio Excel Golf è in grado di ricevere SMS, e-mail, telefonate, calendario e avvisi dell'orario al tee. Inoltre, con l'applicazione per smartphone è possibile configurare l'orologio Excel Golf, visualizzare i dati di Fitness e Swing Pro.

È possibile ottenere l'applicazione per smartphone dall'Apple Store e dal Google Play Store rispettivamente per i dispositivi iPhone e Android. Scaricare e installare l'applicazione sul dispositivo mobile. Accedere alla pagina delle impostazioni dei dispositivi mobili per attivare il Bluetooth, quindi aviure l'applicazione.

Procedere come segue per connettere l'orologio all'applicazione per smartphone:

- 1. Sullo smartphone, assicurarsi che Bluetooth sia attivato.
- Sull'orologio passare al menu principale, quindi selezionare "Bluetooth" (Fig. 18).
- 3. Selezionare "Si" per attivare il Bluetooth.
- L'orologio fornirà quindi un codice. Inserire il codice nell'applicazione per smartphone quando richiesto.
- Se l'accoppiamento viene eseguito correttamente, l'applicazione per smartphone visualizzerà una conferma. Il dispositivo è ora accoppiato con lo smartphone.

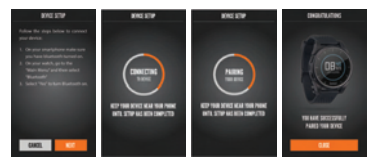

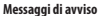

Dopo essere stato accoppiato a un dispositivo mobile, l'orologio Excel Golf può ricevere messaggi di avviso. È possibile configurare i diversi messaggi che è possibile ricevere nell'applicazione per smartphone nella scheda My Device (Dispositivo personale) Settings (Impostazioni).

L'orologio Excel Golf riceverà solo gli avvisi dal dispositivo mobile, mentre l'applicazione è in esecuzione.

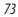

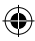

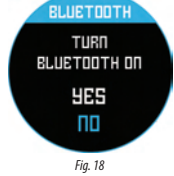

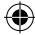

#### Glossario degli ostacoli iGolf

Gli ostacoli nell'applicazione iGolf sono visualizzati come abbreviazioni. Le abbreviazioni sono definite come segue:

1. LFB - Left Fairway Bunker (bunker a sinistra del fairway) 2. MFB - Middle Fairway Bunker (bunker al centro del fairway) 3. RFB - Right Fairway Bunker (bunker a destra del fairway) 4. LFW - Left Fairway Water Layup (lay up su acqua a sinistra del fairway) 5. LFWC - Left Fairway Water Carry (volo su acqua a sinistra del fairway) 6. MFW - Middle Fairway Water Layup (lay up su acqua al centro del fairway) 7. MFWC - Middle Fairway Water Carry (volo su acqua al centro del fairway) 8. RFW - Right Fairway Water Layup (lay up su acqua a destra del fairway) 9. RFWC - Right Fairway Water Carry (volo su acqua a destra del fairway) 10. FGB - Front Green Bunker (bunker sulla parte frontale del green) 11. RGB - Right Green Bunker (bunker sulla parte destra del green) 12. LGB - Left Green Bunker (bunker sulla parte sinistra del green) Volo su acqua al

 BGB- Back Green Bunker (bunker sulla parte posteriore del green)
HA (RW - Right Green Water (acqua sulla parte destra del green)
FA (RW - Right Green Water Carry (volo su acqua sulla parte frontale del green)
FGW - Front Green Water Layup (lay up su acqua sulla parte frontale del green)
FGW - Back Green Water (acqua sulla parte sinistra del green)
BGW- Back Green Water (acqua sulla parte posteriore del green)
GKC - Creek Carry (volo su insenatura)
CHG - Creek Carry (volo su insenatura)
CHG - Creek Carry (volo su insenatura)

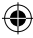

Il dispositivo Excel prevede fino a 4 avvisi di ostacoli per ciascuna buca. Premere il pulsante SELEZIONE per alternare FCB e Hazards (Ostacoli) (fino a 2 schermate) e Round Info Odometer (Odometro info partita).

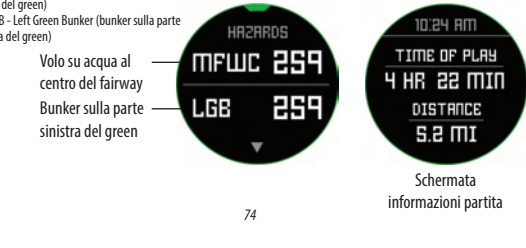

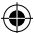

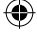

# AVVERTENZA

Non tentare di aprire l'orologio Excel. Vi è il rischio di esplosione nel caso in cui la batteria venga sostituita con un modello non corretto.

- Non tentare di aprire, smontare o riparare il dispositivo. All'interno dell'unità non sono presenti parti riparabili dall'utente.
- Il dispositivo contiene una batteria ricaricabile agli ioni di litio. Le batterie agli ioni di litio possono esplodere o incendiarsi se non vengono maneggiate correttamente.
- · Non tentare di aprire, smontare o riparare la batteria interna. La batteria deve essere sostituita da un tecnico qualificato.
- · Non schiacciare, forare o cortocircuitare i contatti esterni della batteria.
- Non esporre a temperature al di sopra di 60 °C). Non lasciare l'unità in un'auto calda.
- Non esporre il dispositivo ad ambiente con umidità elevata.
- Per immagazzinare l'unità per un lungo tempo di tempo, scaricarla al 50% della capacità, quindi riporla in un luogo asciutto e a bassa temperatura. Caricare l'unità ogni 3 mesi.
- · Se si utilizza un caricatore per auto, scollegare il dispositivo durante l'avvio della macchina.
- · Smaltire o riciclare il dispositivo secondo le modalità previste. Non smaltire in acqua o fuoco.

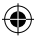

#### Limitazione di responsabilità legale

Mediante l'uso del prodotto, l'utilizzatore accetta che Bushnell Outdoor Products non sarà ritenuta legalmente responsabile di eventuali danni o lesioni subiti dall'utente o da altre persone o proprietà a cusa dell'utilizzo improprio e/o di scarsa perizia durante l'impiego del prodotto. Nota: vedere Garanzia limitata per altre limitazioni di responsabilità.

#### Informazioni aggiuntive

Il sistema di posizionamento globale (GPS, Global Positioning System), una rete di 32 satelliti in orbita intorno alla Terra, è gestito e mantenuto dal governo degli Stati Uniti. Questo dispositivo GPS deve agganciare il segnale di almeno 3 satelliti per determinare la posizione con precisione. Qualsiasi modifica apportata al sistema da parte del governo può avere ripercussioni sull'accuratezza e sul funzionamento del presente prodotto.

#### Sito Web Golf GPS Bushnell

<u>www.bushnellgolf.com</u> o <u>www.bushnellgolf.cu</u> è la migliore risorsa online per quanti possiedono i prodotti Golf GPS e offre assistenza prodotto, risposte alle domande più frequenti (FAQ) e cosi via. Inoltre, è un portale di accesso ai file dei campi GPS iGolf. com, da utilizzare con tali prodotti Bushnell. La registrazione dell'orologio Excel tramite il sito <u>www.bushnell.igolf.com</u> non è obbligatoria, ma garantisce l'accesso ai dati GPS più aggiormati die campi da golf.

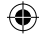

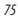

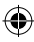

### GARANZIA LIMITATA DI UNO ANNO

Questo prodotto Bushnell<sup>®</sup> è garantito esente da difetti del materiale e di fabbricazione per uno anno a decorrere dalla data di acquisto. In caso di difetto durante il periodo di garanzia, a nostra discrezione ipareremo o sostituiremo il prodotto purche sia restituito franco destinatario. Sono esclusi dalla garanzia eventuali danni causati da abuso, maneggiamento improprio, installazione o manutenzione escunti da pessone na utorizzate dal servizio di assistenza Bushnell.

A un prodotto restituito e coperto da questa garanzia occorre allegare guanto segue:

- 1. Assegno/Ordine di pagamento per l'importo di USD 10,00 per coprire i costi di spedizione.
- 2. Nome, indirizzo e numero di telefono raggiungibile in orario diurno per il reso del prodotto.
- 3. Spiegazione del difetto.
- 4. Copia della prova di acquisto datata.
- 5. Non inviare accessori (batterie, schede SD, cavi), ma solo il prodotto da riparare.

Il prodotto deve essere riposto in un imballaggio da spedizione robusto al fine di evitare possibili danni durante il tragitto. La spedizione deve essere effettuata ai seguenti indirizzi:

> Recapito negli STATI UNITI: Bushnell Outdoor Products Attn.: Repairs 9200 Cody Overland Park, Kansas 66214

Recapito in CANADA: Bushnell Outdoor Products Attn.: Repairs 140 Great Gulf Drive, Unit # B Vaughan, Ontario L4K 5W1

Per prodotti acquistati fuori dagli Stati Uniti o dal Canada, rivolgersi al rivenditore per le clausole pertinenti della garanzia. In Europa si può anche contattare la Bushnell al seguente recapito: Bushnell Germany GmbH

European Service Centre Mathias-Brüggen-Str. 80 D-50827 Köln GERMANY Tél: +49 221 995568-0 Fax: +49 221 995568-20

Questa garanzia dà specifici diritti legali. Eventuali altri diritti variano da una nazione all'altra. ©2016 Bushnell Outdoor Products

76

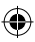

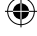

## Smaltimento di apparecchiature elettriche ed elettroniche (Vigente presso i Paesi UE e altri Paesi europei con sistemi di raccolta differenziata dei rifiuti)

Il presente apparecchio componenti elettriche e/o elettroniche e non può pertanto essere smaltito come rifiuto domestico ordinario. Al contrario, dovrebbe essere smaltito presso punti di raccolta destinati al riciclaggio, in base alle istruzioni delle amministrazioni locali. Tale operazione non prevede alcun costo per l'utente.

Qualora l'apparecchio dovesse contenere batterie (ricaricabili) sostituibili, anche queste devono essere prima rimosse e, laddove previsto, smaltite in conformità alle normative specfiche (cfr. altresi i commenti specifici nelle presenti istruzioni sull'unità).

Per ulteriori informazioni su questa tematica, rivolgersi all'amministrazione locale, all'azienda incaricata della raccolta dei rifiuti o alla rivendita presso cui è stato acquistato l'apparecchio.

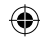

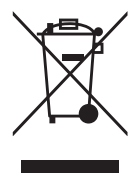

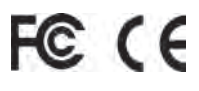

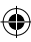

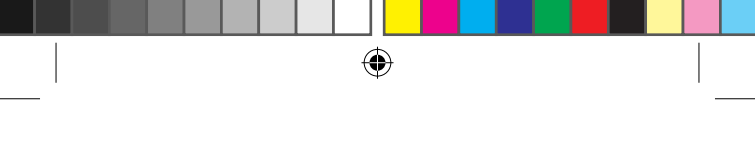

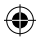

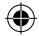

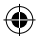

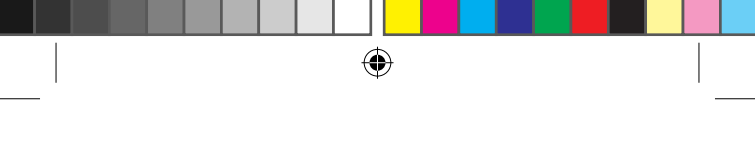

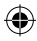

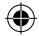

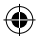

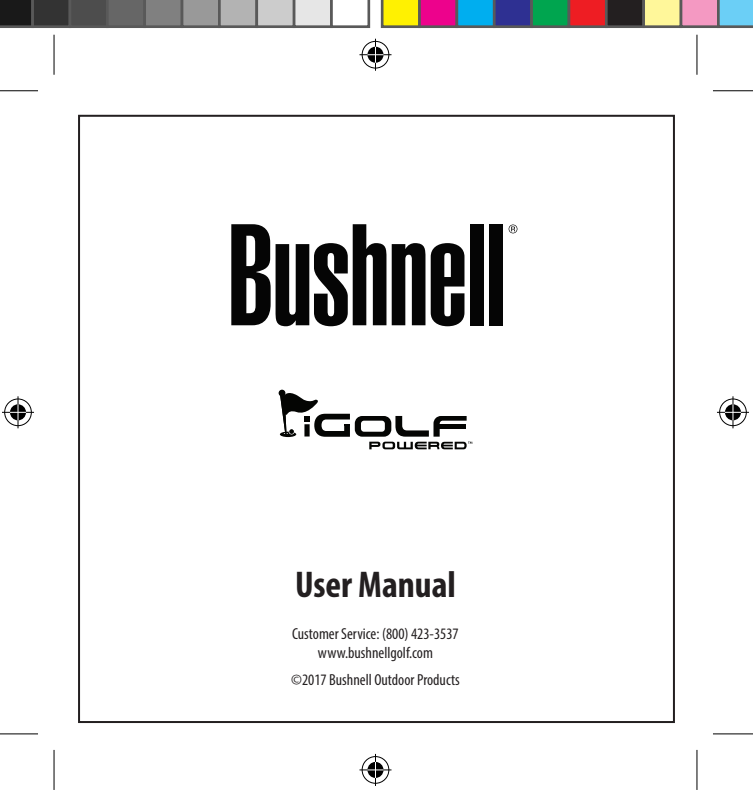